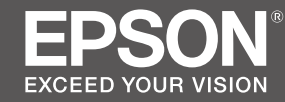

# SC-S80600 Series SC-S60600 Series SC-S40600 Series

TR Kurulum kılavuzu

- **EL** Οδηγός εγκατάστασης
- SL Priročnik za namestitev
- HR Vodič za postavu
- МК Упатство эа поставување
- **SR** Uputstvo za postavljanje

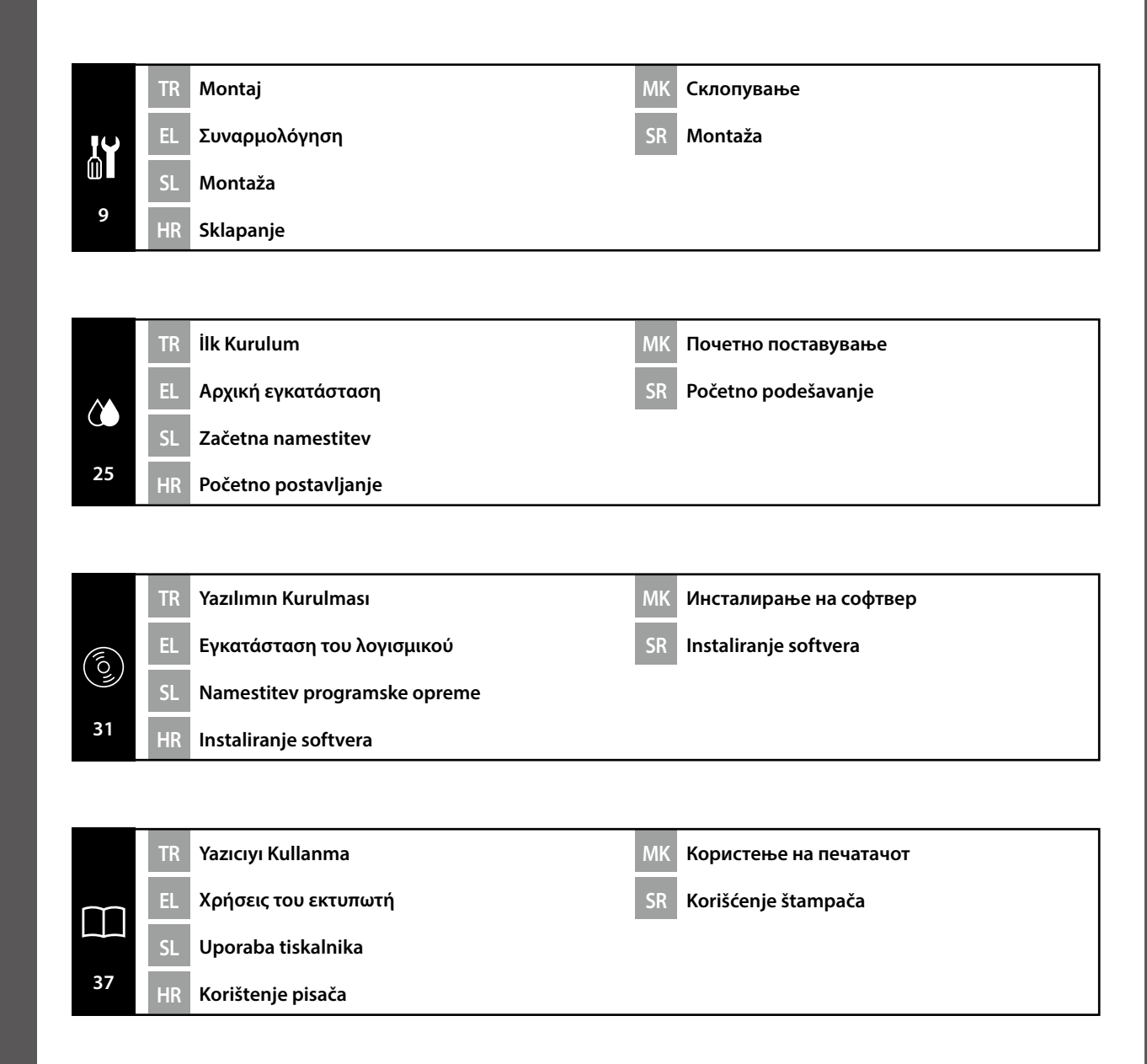

## TR Bu Kılavuzda Kullanılan Semboller

Bu kılavuzda kullanıcıların veya diğer kişilerin zarar görmesini veya malın hasar görmesini önlemek amacıyla tehlikeli işlemler veya kullanım prosedürlerini göstermek için aşağıdaki semboller kullanılmaktadır. Bu kılavuzun içeriğini okumadan önce bu uyarıları anladığınızdan emin olun.

| ⚠Uyarı          | Ciddi bedensel yaralanmaları önlemek için uyarılara uyulmalıdır.                  |  |
|-----------------|-----------------------------------------------------------------------------------|--|
| <b>▲</b> Dikkat | Yaralanmayı önlemek için Dikkat yönergelerine uyulmalıdır.                        |  |
|                 | Önemli : Bu ürüne hasar vermemek için Önemli yönergelerine uyulmalıdır.           |  |
|                 | Not : Notlarda bu ürünün çalışmasıyla ilgili faydalı veya ilave bilgiler bulunur. |  |

### EL Σύμβολα που χρησιμοποιούνται στο παρόν εγχειρίδιο

Αυτό το εγχειρίδιο χρησιμοποιεί τα ακόλουθα σύμβολα υπόδειξης επικίνδυνων λειτουργιών ή διαδικασιών χειρισμού, για να αποτρέψει τραυματισμούς στους χρήστες ή άλλα άτομα, ή υλικές ζημιές. Βεβαιωθείτε ότι κατανοείτε αυτές τις προειδοποιήσεις, προτού διαβάσετε το περιεχόμενο αυτού του εγχειριδίου.

| 🖞 Προειδοποίηση | Οι προειδοποιήσεις πρέπει να ακολουθούνται με προσοχή για να<br>αποφευχθούν σοβαροί σωματικοί τραυματισμοί.   |
|-----------------|----------------------------------------------------------------------------------------------------|
| ΔΠροσοχή        | Προς αποφυγή σοβαρού σωματικού τραυματισμού πρέπει να τηρούνται<br>όλες οι οδηγίες με τον τίτλο «Προσοχή».    |
|                 | Σημαντικό: Για να μην πάθει ζημιά το προϊόν, πρέπει να τηρούνται όλες<br>οι οδηγίες με τον τίτλο «Σημαντικό». |
|                 | Σημείωση: Κάθε «Σημείωση» περιέχει χρήσιμες ή πρόσθετες<br>πληροφορίες για τη λειτουργία του προϊόντος.       |

### SL Simboli, uporabljeni v tem priročniku

Ta priročnik uporablja naslednje simbole za označitev nevarnih delovanj ali postopkov upravljanja, da prepreči poškodbe uporabnikov ali drugih oseb ali škodo na lastnini. Prepričajte se, da razumete ta opozorila, še preden preberete vsebino tega priročnika.

| ⚠́Opozorilo | Upoštevajte opozorila, da preprečite hude telesne poškodbe.                           |  |
|-------------|---------------------------------------------------------------------------------------|--|
| ⚠Pozor      | Sledite previdnostnim ukrepom, da se izognete resnim telesnim poškodbam.              |  |
|             | Pomembno: To je treba upoštevati, da bi se izognili škodi na izdelku.                 |  |
|             | Opomba: Opombe vsebujejo koristne in dodatne informacije o delovanju tega<br>izdelka. |  |

### HR Simboli korišteni u ovom priručniku

Ovaj priručnik koristi sljedeće simbole kako bi ukazao na opasne radnje ili postupke rukovanja radi prevencije ozljeda korisnika ili drugih ljudi, ili štete na imovini. Pobrinite se da shvatite ova upozorenja prije čitanja sadržaja ovog priručnika.

| ⚠Upozorenje | Uvažavajte upozorenja kako biste izbjegli ozbiljne tjelesne ozljede.                   |
|-------------|----------------------------------------------------------------------------------------|
| ⚠́Oprez     | Držite se mjera opreza kako biste izbjegli tjelesne ozljede.                           |
| Q           | Važno: pridržavajte se važnih napomena kako biste izbjegli oštećivanje<br>uređaja.     |
|             | Napomena: napomene sadržavaju korisne ili dodatne informacije o<br>rukovanju uređajem. |

### МК Симболи што се користат во овој прирачник

Овој прирачник ги користи следните симболи за да покаже опасни операции или процедури за ракување за да спречи повреда на корисниците или на други лица или оштетување на имот. Пред да ја прочитате содржината на овој прирачник, бидете сигурни дека ги разбирате овие предупредувања.

| ⚠Предупредување  | Предупредувањата треба да се почитуваат за да се избегнат<br>сериозни телесни повреди. |
|------------------|----------------------------------------------------------------------------------------|
| <b>≜</b> Опомена | Опомените треба да се почитуваат за да се избегнат телесни<br>повреди.                 |
|                  | Важно: важното мора да се почитува за да се избегне оштетување<br>на производот.       |
|                  | Напомена: напомените содржат дополнителни информации за ракувањето со производот.      |

## SR Simboli korišćeni u ovom priručniku

Ovo uputstvo koristi sledeće simbole da ukaže na opasne operacije ili procedure rukovanja za zaštitu od opasnosti nad korisnicima ili drugim ljudima ili štetu nad imovinom. Postarajte se da razumete ova upozorenja pre nego što pročitate sadržaj ovog uputstva.

| ⚠Upozorenje | Upozorenja moraju da se poštuju kako bi se izbegle ozbiljne telesne povrede.                |
|-------------|---------------------------------------------------------------------------------------------|
| ⚠Oprez      | Mere opreza se moraju poštovati da bi se sprečilo oštećivanje proizvoda.                    |
|             | Važne napomene: Važne napomene se moraju poštovati da bi se izbeglo<br>oštećenje proizvoda. |
|             | Napomena: Napomene sadrže važne ili dodatne informacije o radu ovog<br>proizvoda.           |

EL Επιλογή θέσης για τον εκτυπωτή ΜΚ Одбирање место за печатачот

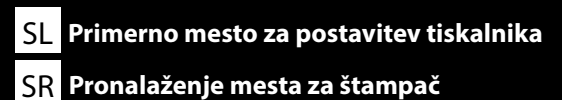

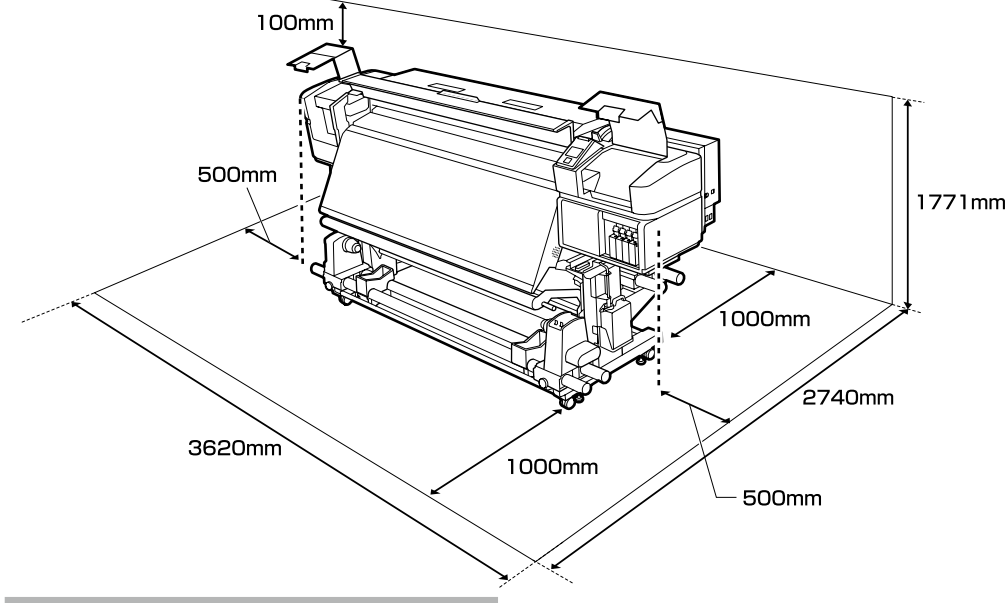

### Yazıcının Yerleştirilmesine Ait Talimatlar

- **Q** Yazıcıyı ayarlamak için tabloda gösterildiği gibi yeterli boşluk bırakın.
- Yazıcı ağırlığını taşıyabilen düz ve sabit bir yer seçin. SC-S40600 serisi: yaklaşık 279 kg SC-S60600 serisi: yaklaşık 291 kg
  - SC-S80600 serisi: yaklaşık 284 kg
- Güç kablolarının sayısı ve toplam amper değeri aşağıdaki gibidir: SC-S40600 serisi/SC-S80600 serisi: 2 güç kablosu, toplam amper değeri 100 V gerilimde 20 A veya 240 V gerilimde 10 A şeklindedir

SC-S60600 serisi: 3 güç kablosu, toplam amper değeri 100 V gerilimde 21 A veya 240 V gerilimde 10,5 A şeklindedir

Bu kombine kapasite tek bir güç çıkışı üzerinden sağlanamazsa, kabloları bağımsız güç kaynaklarına sahip farklı çıkışlara bağlayın.

- Yazıcıyı aşağıdaki koşullarda çalıştırın: Sıcaklık: 15 ila 35°C (59 ila 95°F) Nem: Yoğusmasız %20 ila %80
- □ Çevre koşulları kağıt için uygun değilse, yukarıdaki koşullar karşılansa bile düzgün şekilde yazdıramayabilirsiniz. Daha ayrıntılı bilgi için kağıt talimatlarına bakın.
- Uygun nemi sağlamak için yazıcıyı kurumadan, ısı kaynaklarından veya doğrudan güneş ışığından uzak tutun.
- Toza ve kuma maruz kalan konumlardan kaçının.

### Οδηγίες για την τοποθέτηση του εκτυπωτή

- Αφήστε αρκετό χώρο για την εγκατάσταση του εκτυπωτή, όπως υποδεικνύεται στον πίνακα.
- Επιλέξτε επίπεδο και σταθερό σημείο που να μπορεί να στηρίξει το βάρος του εκτυπωτή.
   Σειρά SC-S40600: περίπου 279 kg
   Σειρά SC-S60600: περίπου 291 kg
   Σειρά SC-S80600: περίπου 284 kg
- Ο αριθμός καλωδίων τροφοδοσίας και συνολικής έντασης ηλεκτρικού ρεύματος έχει ως ακολούθως:

Σειρά SC-S40600/Σειρά SC-S80600: 2 καλώδια τροφοδοσίας, συνολική ένταση ηλεκτρικού ρεύματος 20 Α στα 100 V ή 10 Α στα 240 V

Σειρά SC-S60600: 3 καλώδια τροφοδοσίας, συνολική ένταση ηλεκτρικού ρεύματος 21 Α στα 100 V ή 10,5 Α στα 240 V

Αν δεν είναι δυνατή η παροχή της συνδυασμένης ισχύος από ένα ρευματοδότη, συνδέστε τα καλώδια σε διαφορετικούς ρευματοδότες με ανεξάρτητες πηγές ισχύος.

- Ο εκτυπωτής πρέπει να λειτουργεί κάτω από τις εξής συνθήκες: Θερμοκρασία: 15°C έως 35°C (59°F έως 95°F) Υγρασία: 20% έως 80% χωρίς συμπύκνωση
- Ακόμη και αν πληρούνται οι προαναφερόμενες συνθήκες, ενδέχεται να μην μπορείτε να εκτυπώσετε σωστά αν οι συνθήκες του περιβάλλοντος δεν είναι αυτές που ενδείκνυνται για το χαρτί. Για λεπτομερέστερες πληροφορίες, ανατρέξτε στις οδηγίες για το χαρτί.
- Ο εκτυπωτής δεν πρέπει να βρίσκεται κοντά σε αεροξηραντήρες, κάτω από το φως του ήλιου ή σε πηγές θερμότητας, για να μπορεί να διατηρεί την κατάλληλη υγρασία.
- Αποφεύγετε χώρους που υπόκεινται σε σκόνη και άμμο.

### Navodila za postavitev tiskalnika

- □ Tiskalnik namestite tako, da bo okrog njega dovolj prostora, kot je prikazano na sliki.
- Lizberite ravno in stabilno mesto, ki lahko prenese težo tiskalnika.
  - Serija SC-S40600: približno 279 kg
  - Serija SC-S60600: približno 291 kg
- Serija SC-S80600: približno 284 kg
- Stevilo napajalnih kablov in skupna jakost toka:

Serija SC-S40600/Serija SC-S80600: 2 napajalna kabla, skupna jakost toka 20 A pri 100 V ali 10 A pri 240 V

Serija SC-S60600: 3 napajalni kabli, skupna jakost toka 21 A pri 100 V ali 10,5 A pri 240 V Če skupne zmogljivosti ne morete zagotoviti z eno samo vtičnico, priključite kable v različne vtičnice z neodvisnimi viri energije.

- Tiskalnik uporabljajte v naslednjih pogojih: Temperatura: 15°C do 35°C (59 do 95°F) Vlažnost: 20 do 80 % brez kondenzacije
- Cetudi so zgornji pogoji izpolnjeni, tiskalnik morda ne bo deloval pravilno, če pogoji niso primerni za papir. Za več informacij glejte navodila za papir.
- Tiskalnik naj ne bo izpostavljen sušenju, neposredni sončni svetlobi ali virom toplote, da ohrani ustrezno vlažnost.
- Izogibajte se mestom, ki so izpostavljena prahu in pesku.

### Upute za postavljanje pisača

- D Pri postavljanju pisača ostavite dovoljno prostora oko njega, kako je prikazano u tablici.
- Odaberite ravno i stabilno mjesto koje može izdržati težinu pisača. Serija SC-S40600: oko 279 kg
  - Serija SC-S60600: oko 279 kg
  - Serija SC-S80600: oko 291 kg
- Broj kabela za napajanje i ukupna struja/napon:

Serija SC-S40600/Serija SC-S80600: 2 kabela, ukupna struja 20 A na 100 V ili 10 A na 240 V Serija SC-S60600: 3 kabela, ukupna struja 21 A na 100 V ili 10,5 A na 240 V Ako se kombinirani kapacitet ne može postići s uporabom jedne utičnice, priključite kabele u utičnice na zasebne izvore napajanja.

- Koristite pisač u sljedećim uvjetima: Temperatura: 15 do 35 °C(59 do 95 °F) Vlažnost: 20 do 80 % bez kondenzacije
- Čak i ako su zadovoljeni gore navedeni uvjeti, nećete pravilno ispisivati ako uvjeti u okolini ne odgovaraju papiru. Informacije s više pojedinosti potražite u uputama za papir.
- Pripazite da pisač ne bude izložen neposrednom sunčevom svjetlu ili izvoru topline kako biste mogli održavati propisanu vlažnost.
- Lzbjegavajte mjesta izložena prašini i pijesku.

### Упатства за поставување на печатачот

- Оставете соодветен простор како што е прикажано на цртежот за поставување на печатачот.
- 📮 Изберете рамна и стабилна површина што може да ја носи тежината на печатачот.
  - Серија SC-S40600: околу 279 kg
  - Серија SC-S60600: околу 291 kg
  - Серија SC-S80600: околу 284 kg
- Број на кабли за напојување и вкупна ампеража: Серија SC-S40600/Серија SC-S80600: 2 кабли за напојување, вкупна амжеража 20 А на 100 V или 10 А на 240 V

Серија SC-S60600: 3 кабли за напојување, вкупна амжеража 21 А на 100 V или 10,5 А на 240 V Ако комбинираниот капацитет не може да се добие од еден штекер, поврзете ги каблите на различни штекери со независни извори на напојување.

- Ракувајте со печатачот под следните услови: Температура: 15 до 35°С (59 до 95°F)
   Влажност: 20 до 80% без кондензација
- И да се задоволени горните услови, можно е печатачот да не печати правилно ако амбиенталните услови не се погодни за хартијата. Видете во упатството на хартијата за подетални информации.
- Држете го печатачот подалеку од сушење, директна сончева светлина или извори на топлина за да се одржи соодветна влажност.
- Избегнувајте места изложени на прашина и песок.

### Uputstva za postavljanje štampača

- **D** Ostavite dovoljno mesta kako je prikazano na tabeli za podešavanje štampača.
- Izaberite ravnu i stabilnu lokaciju koja može da nosi težinu štampača. Serija SC-S40600: oko 279 kg Serija SC-S60600: oko 291 kg
  - Serija SC-S80600: oko 284 kg
- Broj kablova za napajanje i ukupna amperaža su sledeći: Serija SC-S40600/Serija SC-S80600: 2 kabla za napajanje, ukupna amperaža 20 A pri 100 V ili 10 A

pri 240 V

. Serija SC-S60600: 3 kabla za napajanje, ukupna amperaža 21 A pri 100 V ili 10,5 A pri 240 V Ako se kombinovani kapacitet ne može dobiti jednom utičnicom, priključite kablove na različite utičnice sa nezavisnim izvorima napajanja.

- Pustite štampač u rad pod sledećim uslovima: Temperatura: 15 do 35°C (59 do 95°F) Vlažnost: 20 do 80% bez kondenzacije
- Čak i ako su ispunjeni ovi uslovi, moguće je da ipak nećete štampati kako valja, ako uslovi sredine ne odgovaraju papiru. Za više informacija pogledajte uputstva za papir.
- Da bi se očuvala odgovarajuća vlažnost, držite štampač podalje od isušivanja, direktne sunčeve svetlosti ili izvora toplote.
- Lizbegavajte lokacije podložne prašini i pesku.

HR Raspakiranje

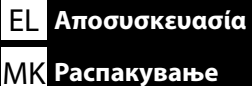

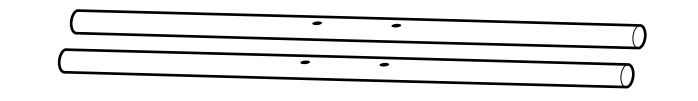

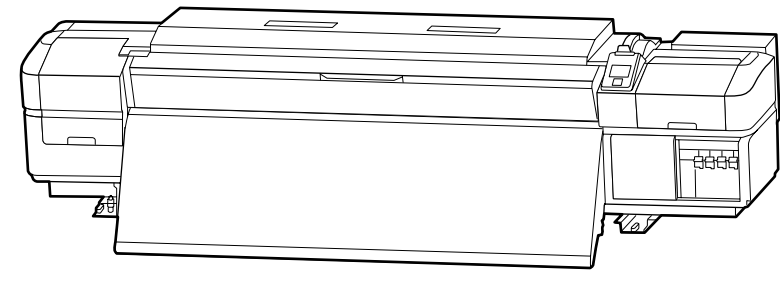

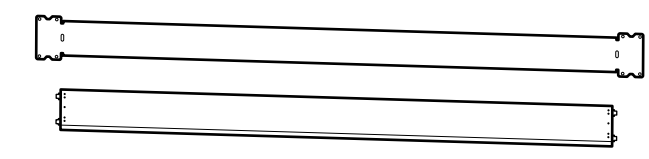

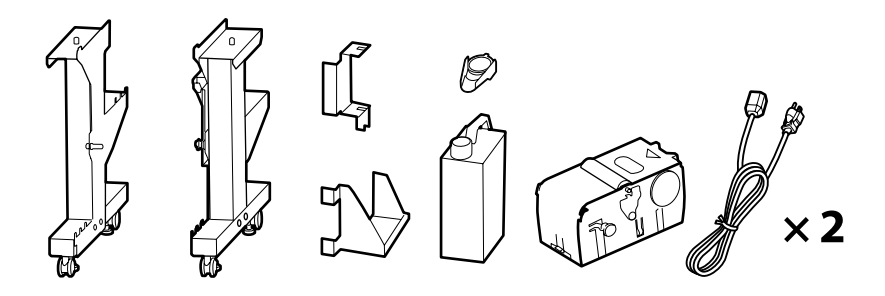

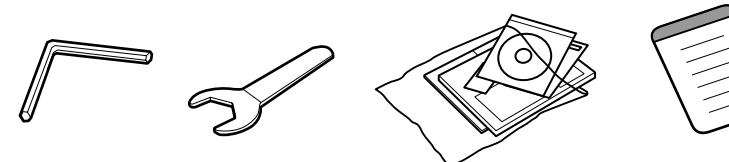

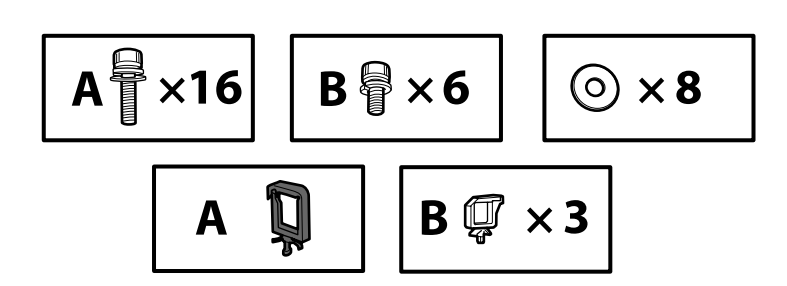

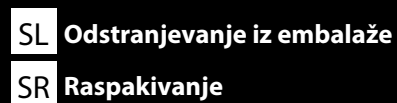

1 ila 6 kurulum sırasında kullanılmaz. Yazıcının kullanımı konusunda bilgi ve daha fazla ayrıntı için "Operator's Guide" (kitapçık) veya "Kullanım Kılavuzu" (çevrimiçi kılavuz) belgelerine bakın.

Φ έως 6 δεν χρησιμοποιούνται κατά την εγκατάσταση. Για πληροφορίες σχετικά με τη χρήση του εκτυπωτή και περισσότερες λεπτομέρειες, ανατρέξτε στο "Operator's Guide" (βιβλιαράκι) ή στο "Οδηγίες χρήστη" (online εγχειρίδιο).

Τα τεμάχια του 🕢 είναι συσκευασμένα ξεχωριστά από τον εκτυπωτή.

1 do 6 se med namestitvijo ne uporabljajo. Navodila za uporabo tiskalnika in dodatne podrobnosti najdete v priročniku »Operator's Guide« (knjižica) ali »Navodila za uporabo« (spletni priročnik).

Elementi v 4 so pakirani posebej zraven tiskalnika.

1 do 6 se ne koriste za vrijeme postavljanja. Više informacija o korištenju pisača potražite u "Operator's Guide" (knjižica) ili "Korisnički vodič" (internetski priručnik). Stavke u ④ su zapakirane odvojeno od pisača.

**1** до **6** не се користат при поставувањето. За повеќе информации околу користењето на печатачот, видете "Operator's Guide" (брошура) или "Упатство за корисникот" (интернет-упатство).

Деловите во 🕢 се спакувани одделно од печатачот.

1 – 6 se ne koriste tokom podešavanja. Za informacije o korišćenju štampača i više detalja, pogledajte "Operator's Guide" (knjižica) ili "Korisnički vodič" (priručnik na internetu). Stavke u 4 su odvojeno spakovane od štampača.

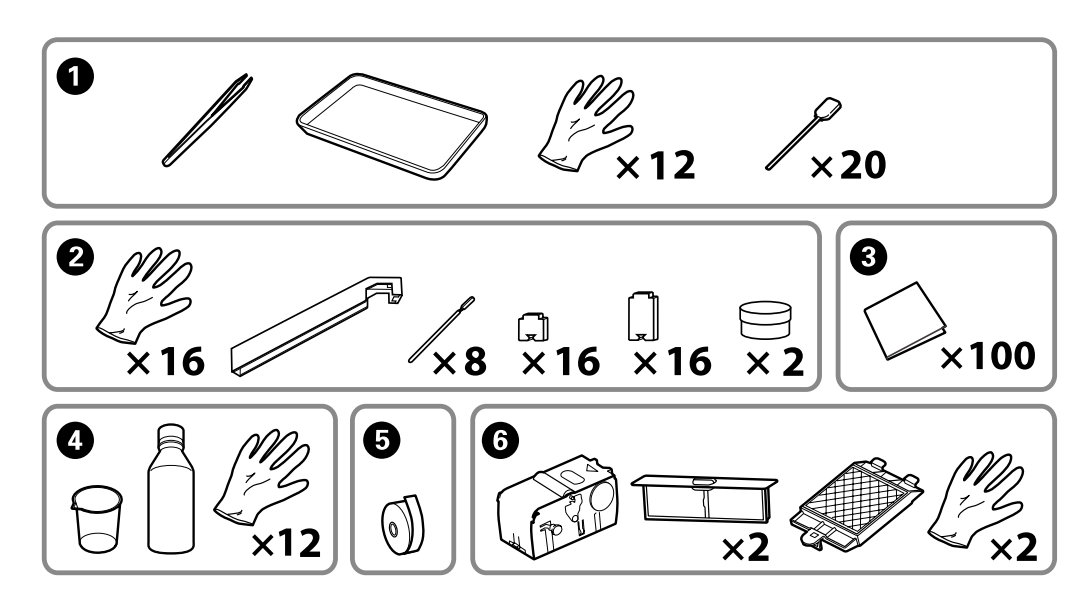

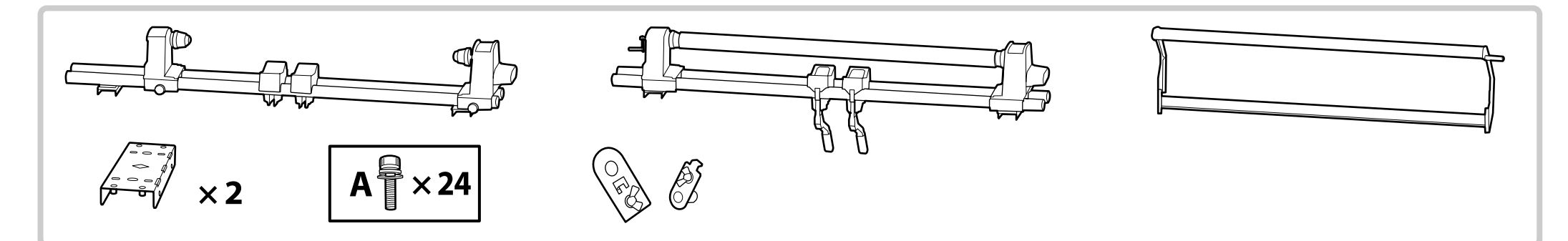

SC-S60600 serisi yazıcılar ek bir baskı kurutma sistemiyle birlikte gelir. Kurulum ve paket içerikleri konusunda bilgi için ek baskı kurutma sistemi kılavuzuna bakın.

Οι εκτυπωτές της σειράς SC-S60600 συνοδεύονται από πρόσθετο σύστημα στεγνώματος εκτύπωσης. Ανατρέξτε στο εγχειρίδιο πρόσθετου συστήματος στεγνώματος εκτύπωσης για πληροφορίες σχετικά με την εγκατάσταση και τα περιεχόμενα της συσκευασίας.

Tiskalniki serije SC-S60600 so opremljeni z Splošne informacije.

Informacije o namestitvi in vsebini paketa najdete v priročniku za dodatni sistem za sušenje natisov.

Pisač serije SC-S60600 isporučuje se s dodatnim sustavom za sušenje ispisa. Pogledajte priručnik za dodatni sustav sušenja ispisa za više informacija o instaliranju i sadržaju pakiranja.

Печатачите од серијата SC-S60600 се испорачуваат со дополнителен систем за сушење на печатењето. Видете го прирачникот за дополнителниот систем за сушење на печатењето за информации околу инсталацијата и содржината на пакетот.

Štampači iz serije SC-S60600 poseduju dodatni sistem za sušenje štampe. Pogledajte priručnik za dodatni sistem za sušenje štampe za informacije o instalaciji i sadržaju pakovanja.

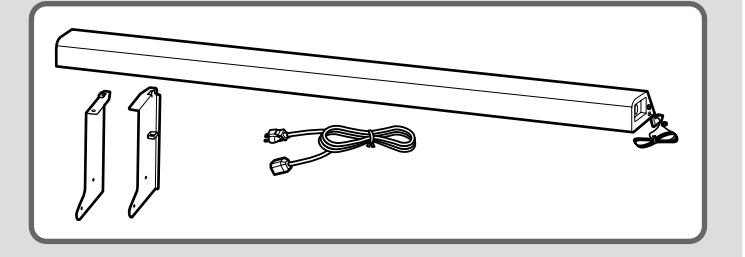

| \Lambda Dikkat:   | Yazıcıyı monte etmeden önce, sökülen paketleme malzemeleri ve sarılı ögeleri bir kenara koyarak çalışma alanını temizleyin.                        |
|-------------------|----------------------------------------------------------------------------------------------------|
| <b>ΔΠροσοχή</b> : | Προτού συναρμολογήσετε τον εκτυπωτή, καθαρίστε τον χώρο εργασίας απομακρύνοντας τα υλικά συσκευασίας που ήδη αφαιρέσατε και τα πακεταρισμένα είδη. |
| <b>≜Pozor</b> :   | Pred montažo tiskalnika očistite delovno območje: odvrzite embalažo in spete predmete.                                                             |
| <b>∆Oprez:</b>    | Prije sklapanja pisača, očistite radnu površinu tako da uklonite skinuti ambalažni materijal i zapakirane predmete.                                |
| <b>∆Опомена</b> : | Пред склопување на печатачот, расчистете го работниот простор отстранувајќи ги материјалот за пакување и останатите делови.                        |
| <b>∆Oprez:</b>    | Pre montaže štampača očistite radni prostor sklanjanjem skinute ambalaže i upakovanih delova.                                                      |

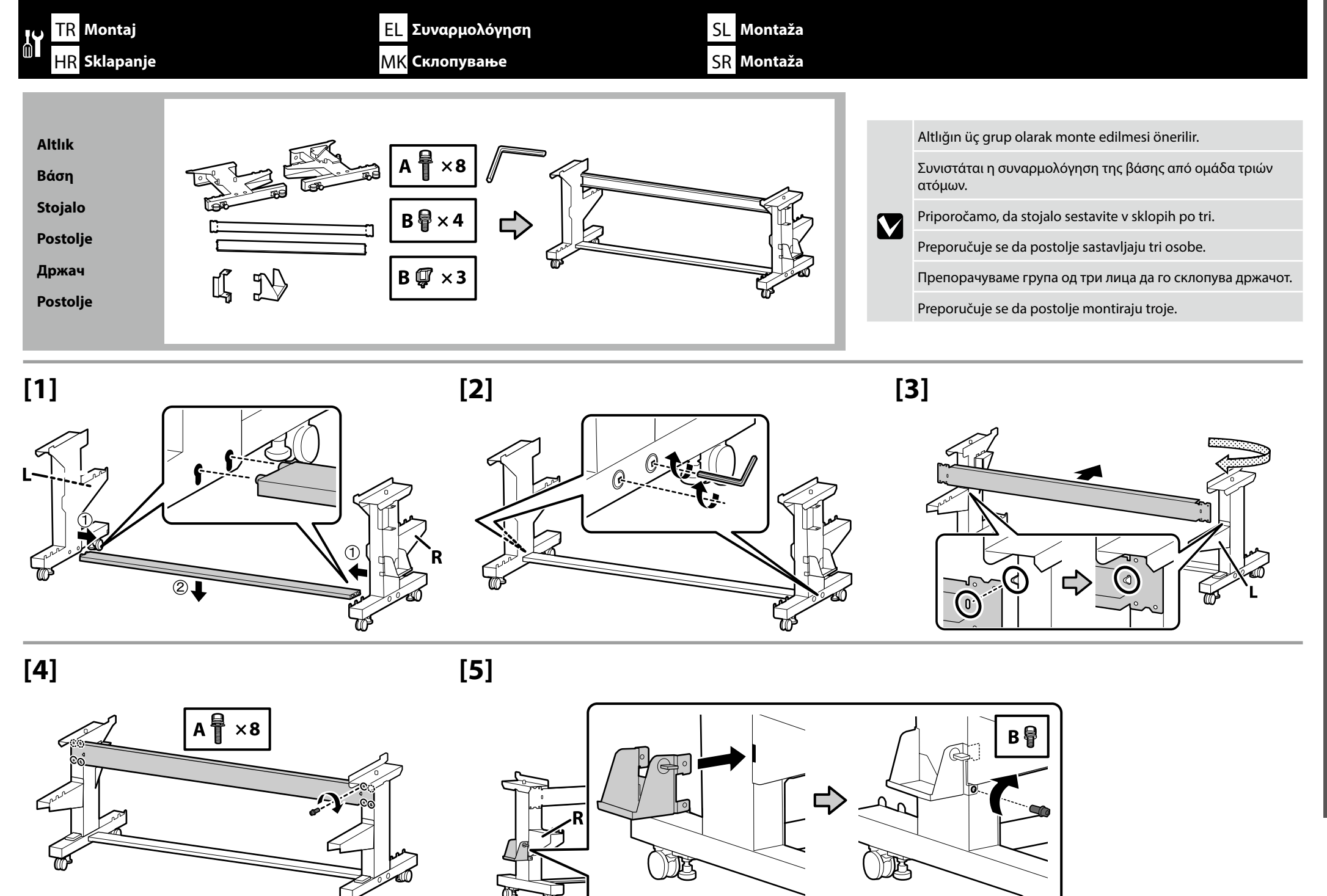

Türkçe / Еλληνικά / Slovenščina / Hrvatski / Македонски / Српски

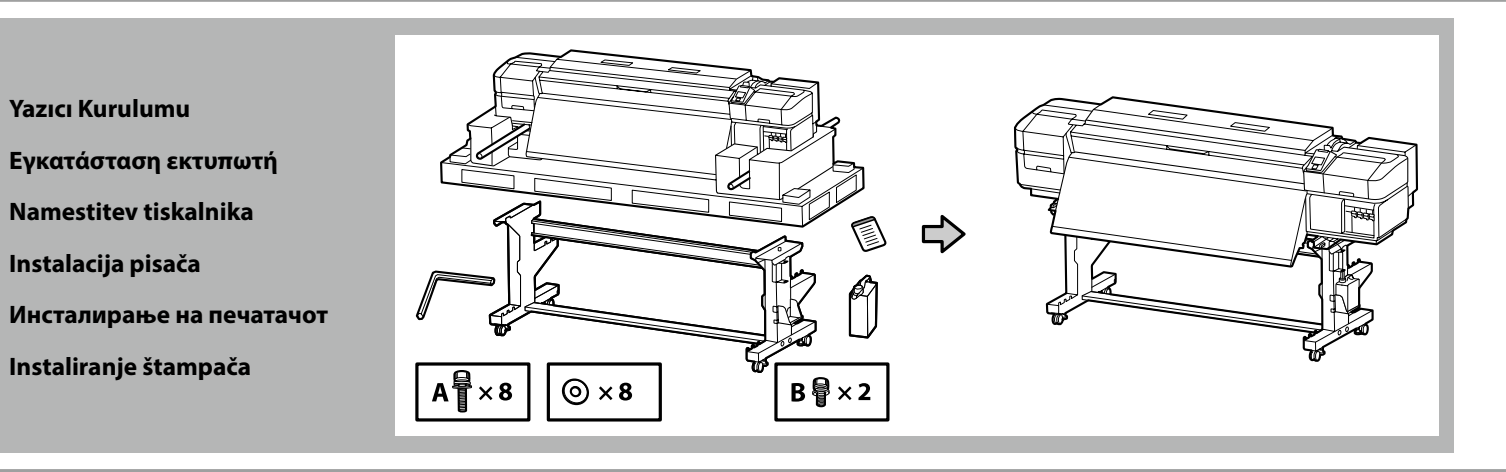

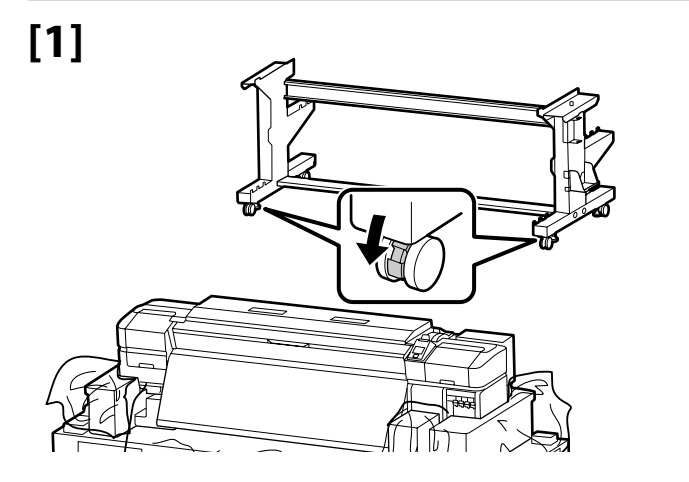

Yazıcıyı kullanmadan önce, altlığın yerine sabitlendiğinden emin olun. Yazıcıyı taşırken tekerleklerin kilidini açın.

Προτού χρησιμοποιήσετε τον εκτυπωτή, βεβαιωθείτε ότι η βάση είναι στερεωμένη στη σωστή θέση. Όταν μετακινείτε τον εκτυπωτή, απασφαλίστε τα ροδάκια.

Pred uporabo tiskalnika mora biti stojalo trdno pritrjeno. Pred premikanjem tiskalnika odklenite kolesca.

Prije korištenja pisača pobrinite se da je postolje pričvršćeno u mjestu. Prilikom pomicanja pisača deblokirajte kotačiće.

Пред да го користите печатачот, внимавајте држачот да е фиксиран. При преместување на печатачот, откочете ги тркалата.

Pre upotrebe štampača proverite je li postolje fiksirano na mestu. Kada pomerate štampač, oslobodite točkiće.

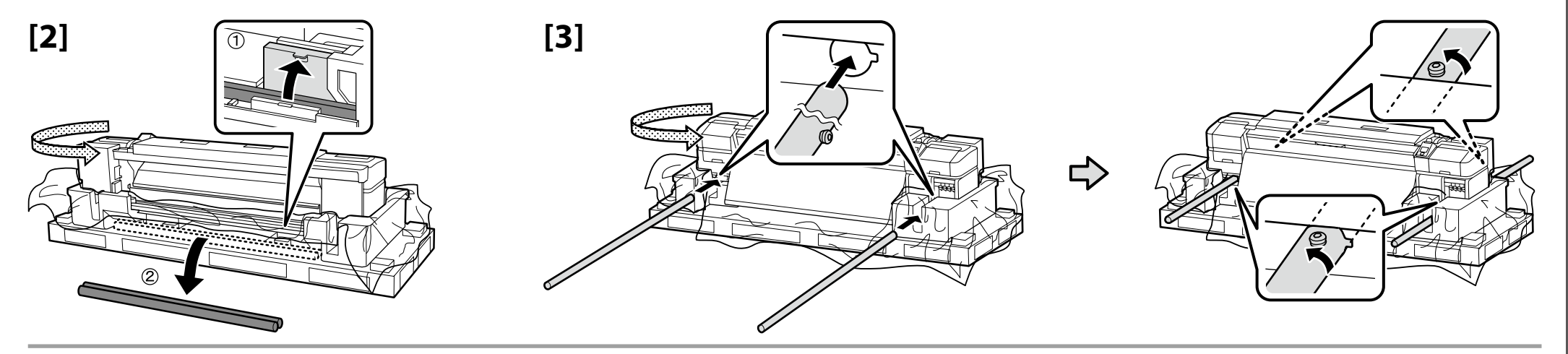

| [/]  |                   |                                                                        |
|------|-------------------|------------------------------------------------------------------------|
| [-7] | <b>∆Dikkat</b> :  | Yazıcının taşınması en az sekiz kişi tarafından gerçekleştirilmelidir. |
|      | <b>ΔΠροσοχή</b> : | Η μεταφορά του εκτυπωτή πρέπει να γίνεται από τουλάχιστον οκτώ άτομα.  |
|      | <b>▲Pozor</b> :   | Tiskalnik naj prenaša vsaj osem oseb.                                  |
|      | ⚠Oprez:           | Pisač mora nositi barem osam osoba.                                    |
|      | \land Опомена:    | За пренесување на печатачот се потребни најмалку осум лица.            |
|      | ⚠Oprez:           | Štampač treba da nosi najmanje osam osoba.                             |

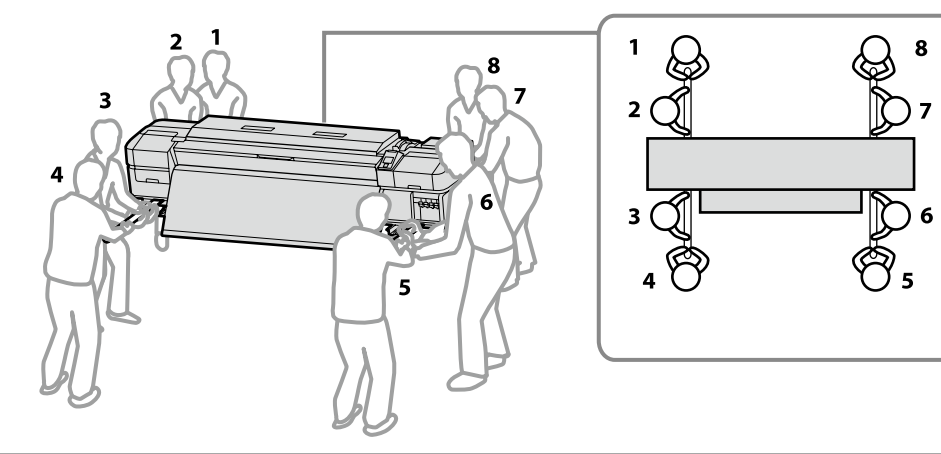

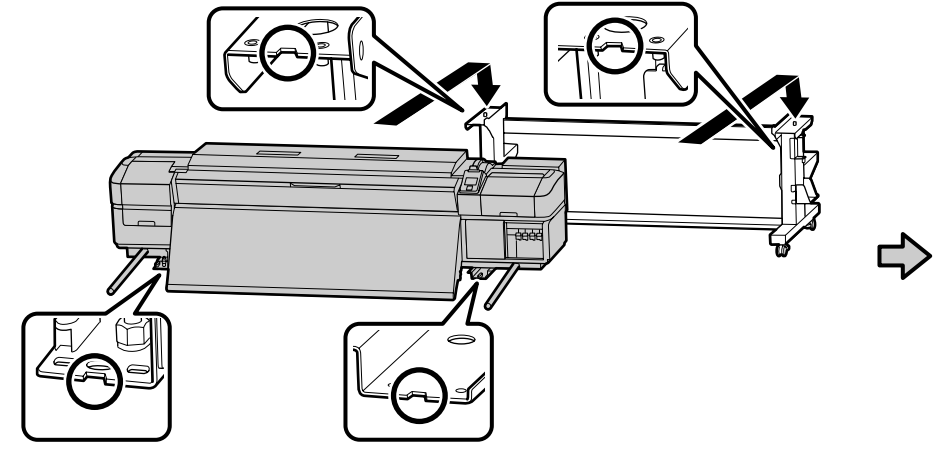

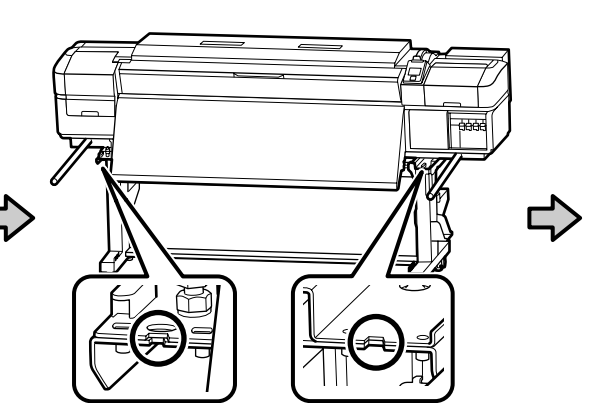

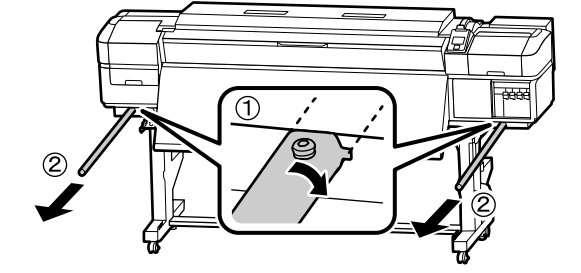

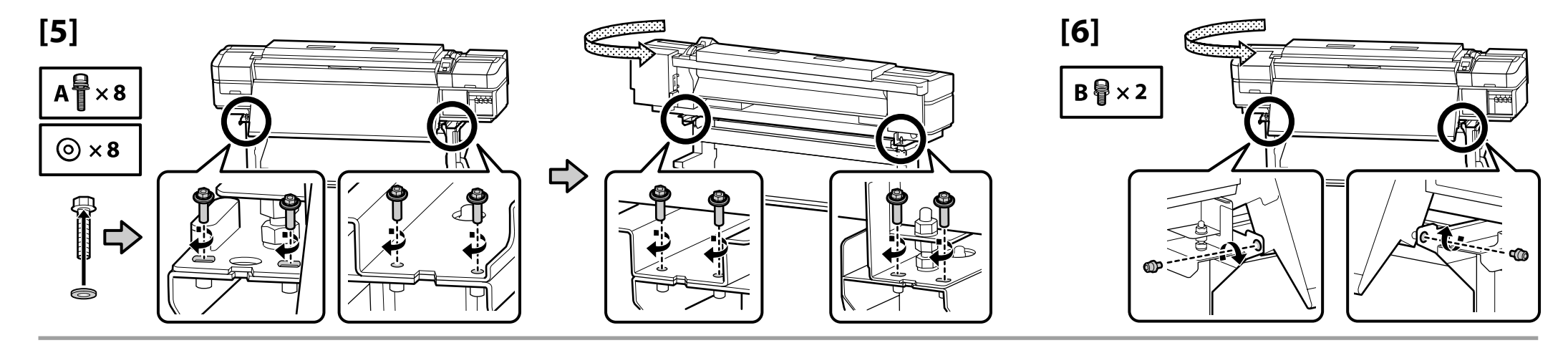

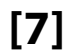

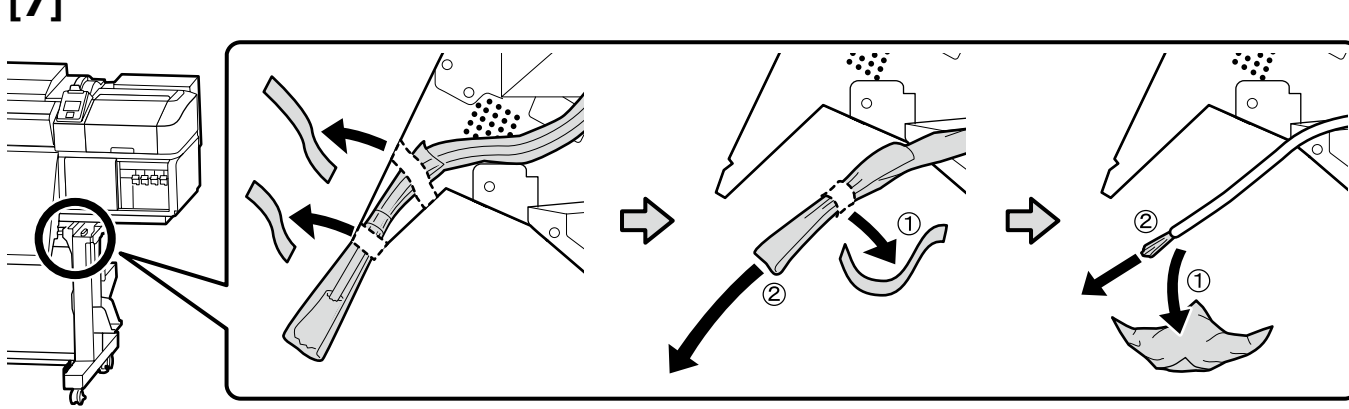

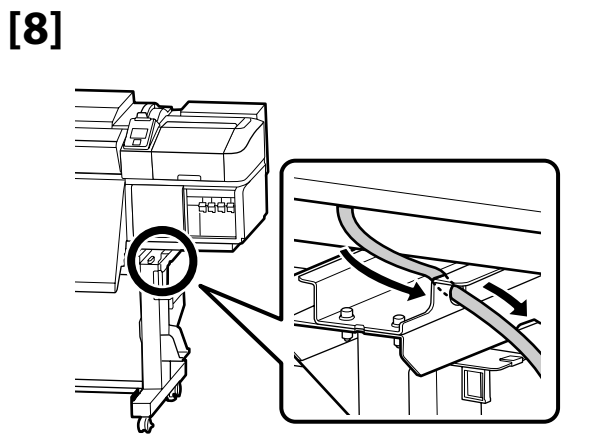

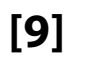

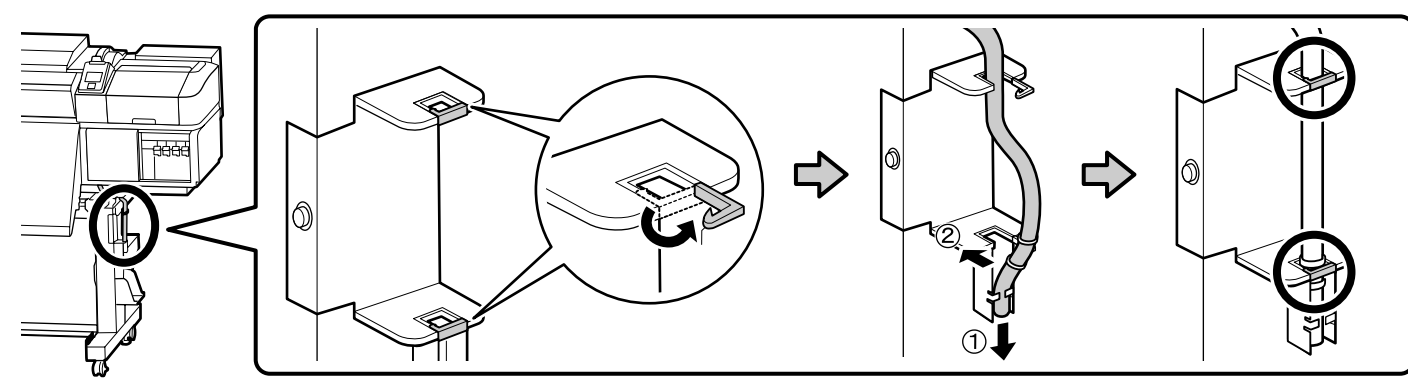

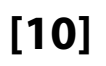

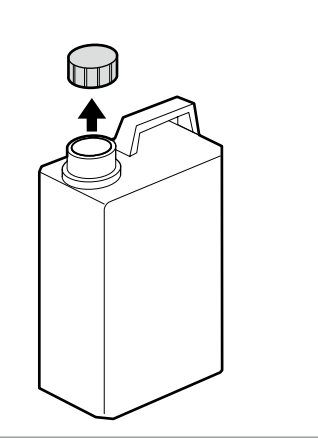

Atık mürekkebi atarken Atık Mürekkep Şişesi gereklidir. Kapağı saklayın. Atmayın.

Κατά την απόρριψη των αποβλήτων μελάνης απαιτείται το πώμα για το Δοχείο απόρριψης μελάνης. Φυλάξτε το πώμα. Μην το πετάξετε.

Pokrov Waste Ink Bottle (posode za odpadno crnilo) potrebujete pri odlaganju odpadnega črnila. Pokrov obdržite. Pokrova ne zavrzite.

Poklopac Bočica s otpadnom tintom potreban je pri odlaganju jednokratne tinte. Zadržite poklopac. Nemojte ga baciti.

Капачето на Шишето за отпадно мастило е потребно кога се отстранува отпадното мастило. Чувајте го капачето. Не фрлајте го.

Poklopac za Bocu sa otpadnim mastilom je potreban kod uklanjanja otpadnog mastila. Čuvajte ga. Nemojte ga bacati.

## [11]

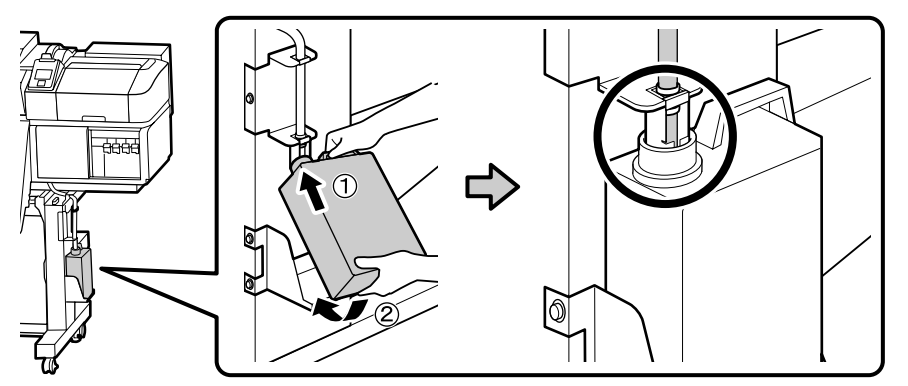

## [12]

.

| Dilinize yönelik önlem etiketini İngilizce etiketin üzerine yerleştirin.           |
|------------------------------------------------------------------------------------|
| Τοποθετήστε την ετικέτα προσοχής της γλώσσας σας πάνω από την Αγγλική ετικέτα.     |
| Čez nalepko v angleščini prelepite opozorilno nalepko v svojem jeziku.             |
| Stavite oznaku opreza na vašem jeziku preko one na engleskom jeziku.               |
| Поставете ја етикетата за опомена за вашиот јазик врз етикетата на англиски јазик. |
| Postavite nalepnicu za oprez na vašem jeziku preko nalepnice na engleskom.         |

 $\mathbf{V}$ 

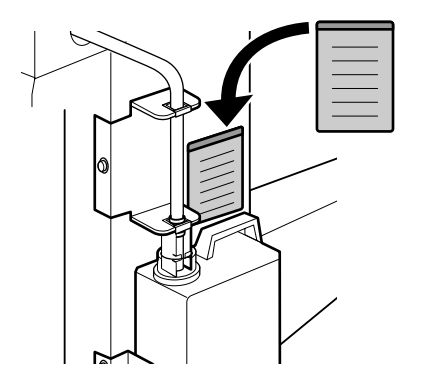

Daha sonra aşağıdaki öğeleri paketten çıkarıp şu sırayla kurun: otomatik sarma ünitesi (1) > germe çubuğu (2) > medya besleme ünitesi (3).

Στη συνέχεια, αφαιρέστε τα ακόλουθα στοιχεία από τη συσκευασία και εγκαταστήστε τα με τη σειρά: Μονάδα αυτόματης περιτύλιξης ρολού ① > Ράβδος τάνυσης ② > Μονάδα τροφοδοσίας χαρτιού ③.

Nato vzemite iz ovojnine naslednje dele in jih po vrsti namestite: Auto Take-up Reel Unit (enota za samodejni vnos role) (1 > napenjalni drog (2) > Media Feeding Unit (enota za vnos medija) (3).

Zatim izvadite sljedeće predmete iz pakiranja i instalirajte ih u sljedećem redoslijedu: Auto Take-up Reel Unit (Bubanj za preuzimanje papira) (1) > zatezna šipka (2) > Media Feeding Unit (Jedinica za uvlačenje medija) (3).

Потоа, отстранете ги следниве предмети од пакувањето и инсталирајте ги по ред: единицата за автоматско подигање на ролна (1) > лента за затегнување (2) > единица за снабдување со материјал (3).

Zatim uklonite sledeće stavke iz pakovanja i redom ih instalirajte: jedinica za automatsko prihvatanje kotura (1> poluga za zatezanje (2)>media feeding unit (jedinica za uvlačenje medijuma) (3).

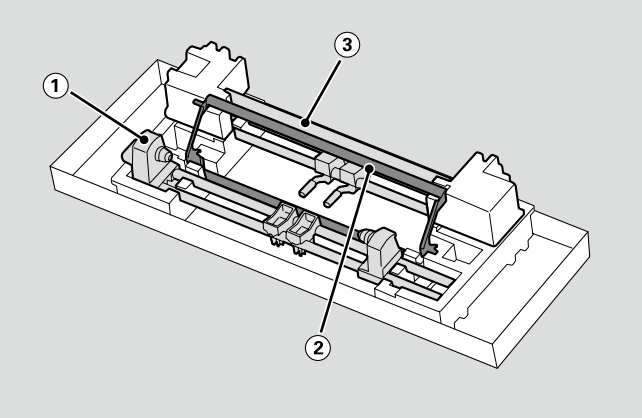

Otomatik Sarma Ünitesi

Μονάδα αυτόματης περιτύλιξης ρολού

Auto Take-up Reel Unit (enota za samodejni vnos role)

Auto Take-up Reel Unit (Bubanj za preuzimanje papira)

Единицата за автоматско подигање на ролна

Jedinica za automatsko prihvatanje kotura

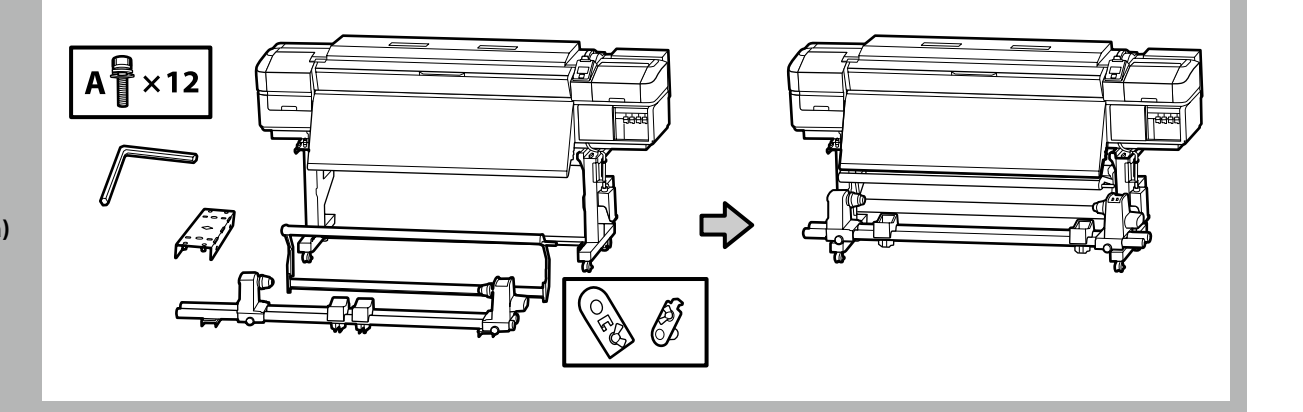

 $\mathbf{V}$ 

Otomatik Sarma Ünitesi, her biri sağdaki şekilde gösterildiği gibi iki çubuktan tutan iki kişi tarafından taşınmalıdır.

Η μεταφορά όσον αφορά τη Μονάδα αυτόματης περιτύλιξης ρολού πρέπει να γίνεται από δύο άτομα, που το καθένα θα κρατά τις δύο ράβδους όπως υποδεικνύει η εικόνα δεξιά.

Auto Take-up Reel Unit (enota za samodejni vnos role) naj neseta dve osebi, pri čemer naj vsaka prime drogova, kot je prikazano na sliki na desni.

Dvije osobe trebaju prenositi Auto Take-up Reel Unit (Bubanj za preuzimanje papira), pri čemu svaka osoba treba držati dvije šipke kako je prikazano na desnoj slici.

Носете ја Единицата за автоматско подигање на ролна со помош на уште едно лице, така што секој треба да ги држи двете прачки како што е прикажано на сликата десно.

Jedinica za automatsko prihvatanje kotura treba da nose dve osobe, tako da svaka drži dve ručke kako je prikazano na slici desno.

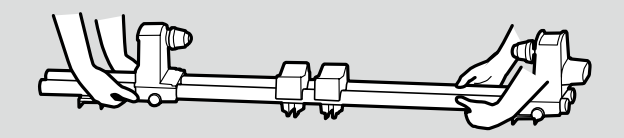

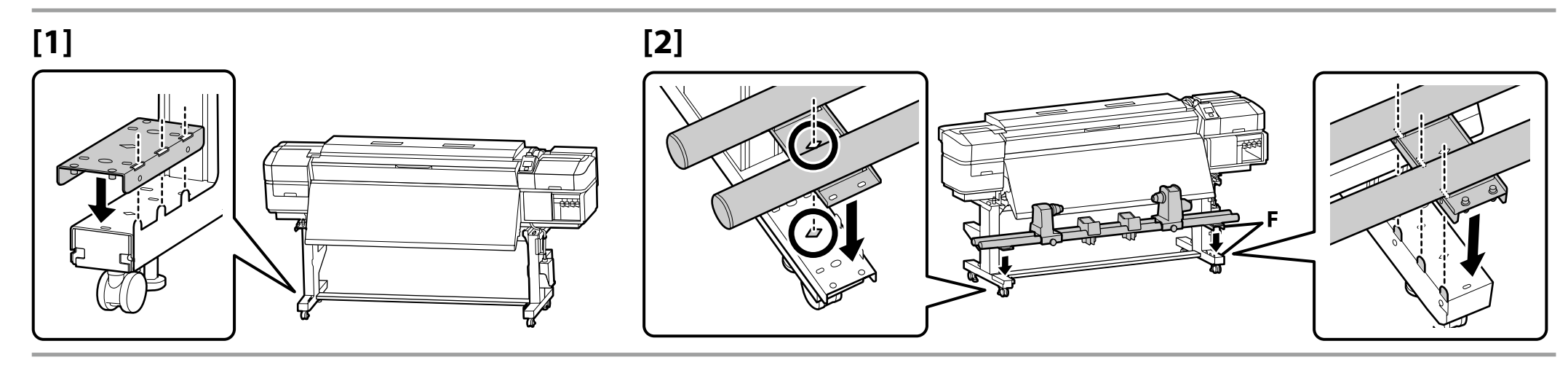

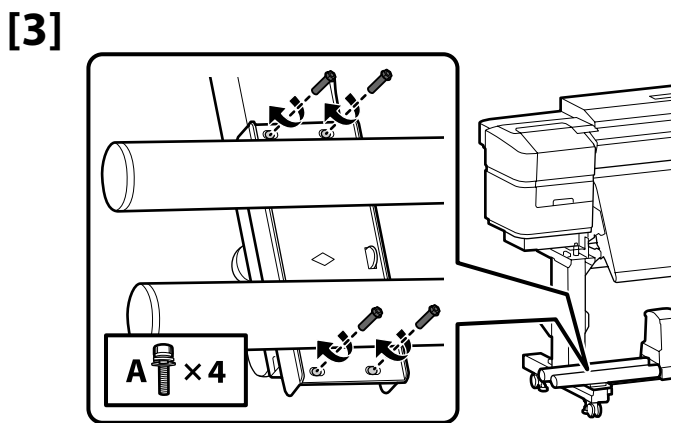

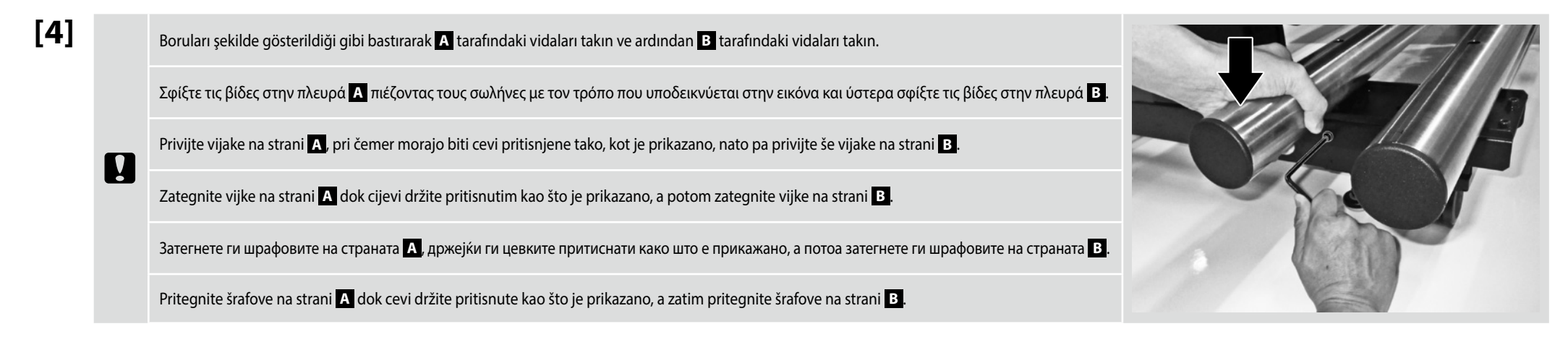

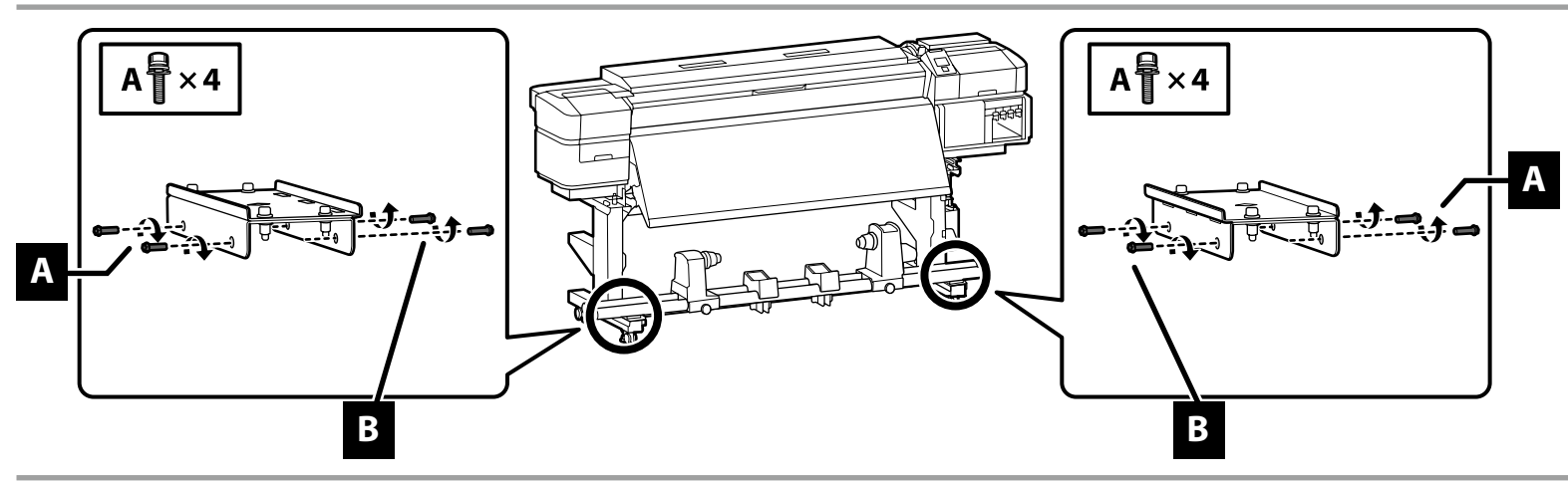

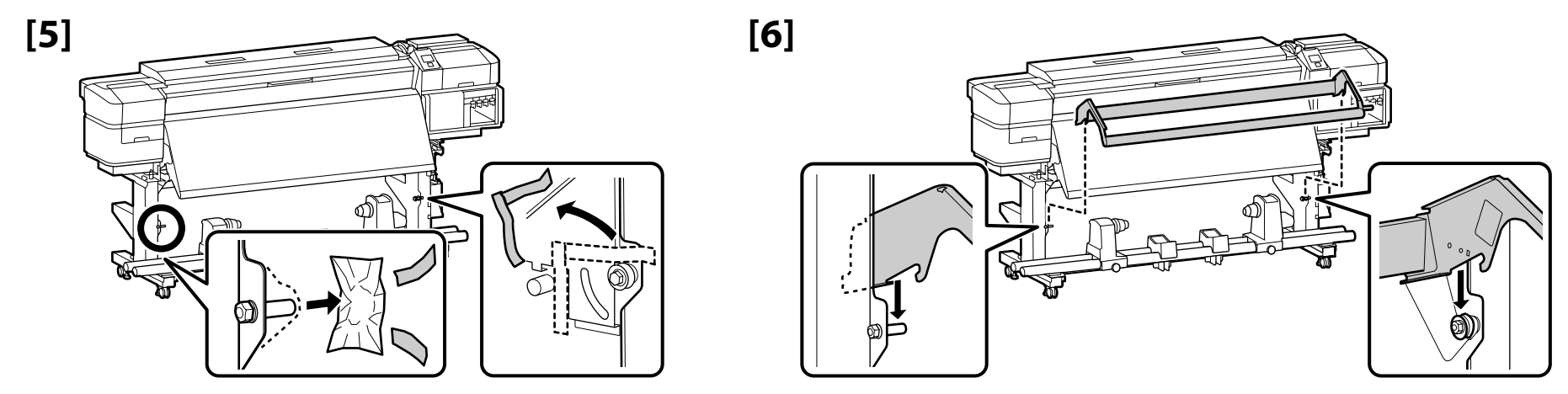

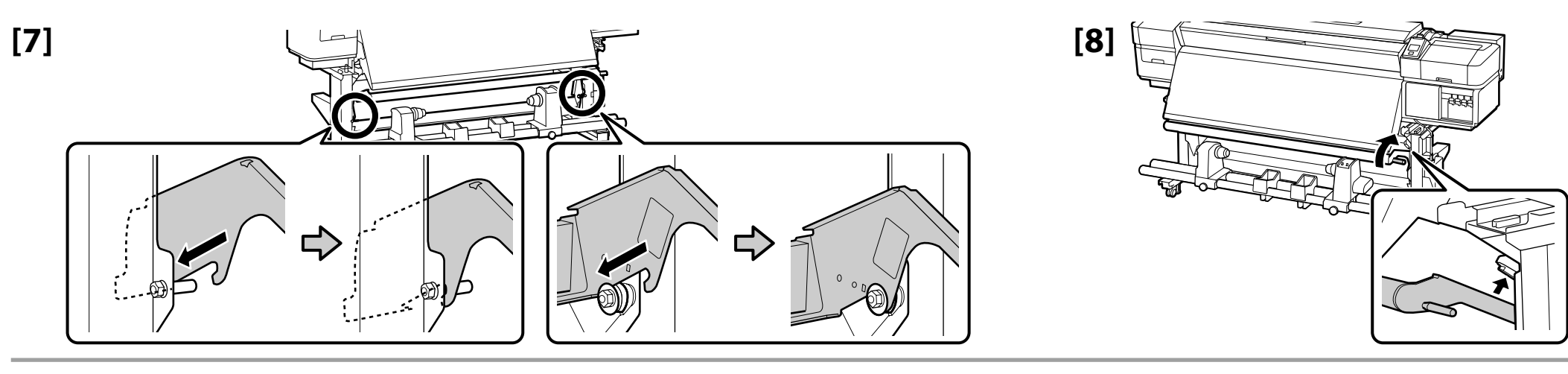

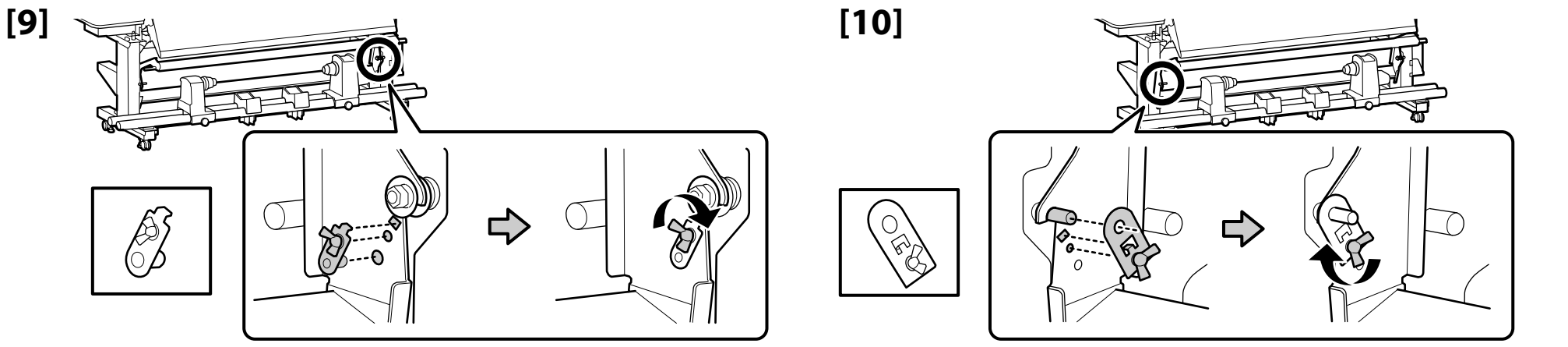

Medya besleme ünitesi

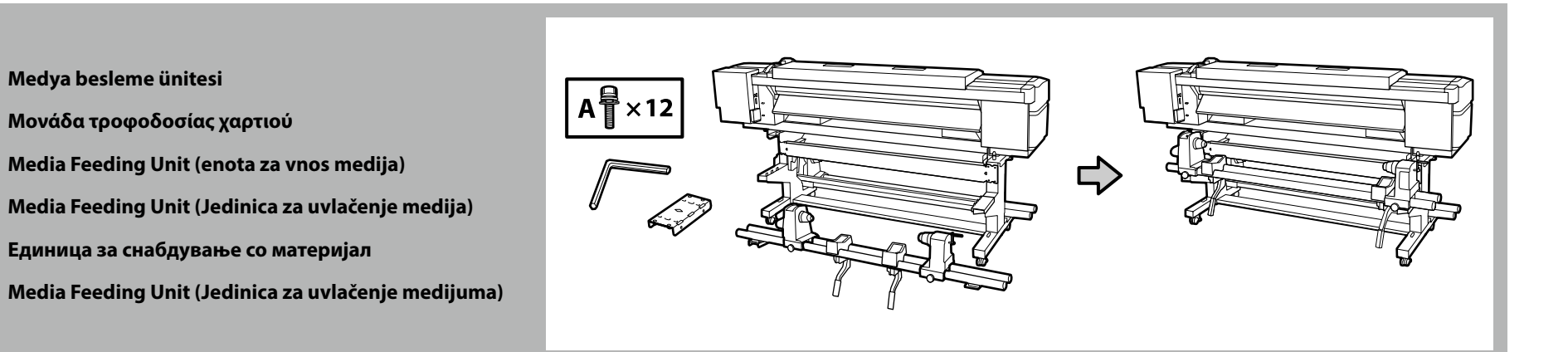

- D Medya besleme ünitesi taşınırken, iki kişi iki çubuktan tutmalıdır.
- Kurmadan önce Medya besleme ünitesi kısmından silindir göbeğini çıkarın. Yeni medya için silindir göbeği olarak kullanılacağından bunu atmayın.
- 📮 Δυο άτομα θα πρέπει να κρατούν τις δυο ράβδους κατά τη μεταφορά της Μονάδα τροφοδοσίας χαρτιού.
- Αφαιρέστε το δακτύλιο ρολό από τη Μονάδα τροφοδοσίας χαρτιού πριν την εγκατάσταση. Μην την πετάξετε, καθώς θα χρησιμοποιηθεί ως δακτύλιος ρολό για τη νέα μονάδα.
- Deri prenašanju Media Feeding Unit (enota za vnos medija) naj dve osebi držita drogova.
- Pred namestitvijo odstranite jedro role z Media Feeding Unit (enota za vnos medija). Ne zavrzite ga, ker ga boste uporabili kot jedro role za nov medij.
- Dvoje ljudi trebaju nositi Media Feeding Unit (Jedinica za uvlačenje medija) držeći je za dvije šipke.
- Prije instalacije, uklonite držač za rolu iz Media Feeding Unit (Jedinica za uvlačenje medija). Ne bacajte ga, jer će se koristiti kao držača za rolu novog medija.
- 📮 Две лица треба да ги држат двете прачки кога носат Единица за снабдување со материјал.
- Пред инсталацијата, отстранете го јадрото на ролната од Единица за снабдување со материјал. Не фрлајте го бидејќи ќе се користи како јадро на ролната за новиот материјал.
- Dve osobe treba da drže dve poluge prilikom nošenja Media Feeding Unit (Jedinica za uvlačenje medijuma).
- Uklonite osnovu valjka iz Media Feeding Unit (Jedinica za uvlačenje medijuma) pre instalacije. Ne bacajte je jer će biti korišćena kao osnova valjka za novi medijum.

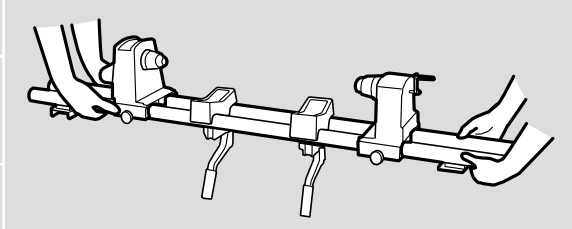

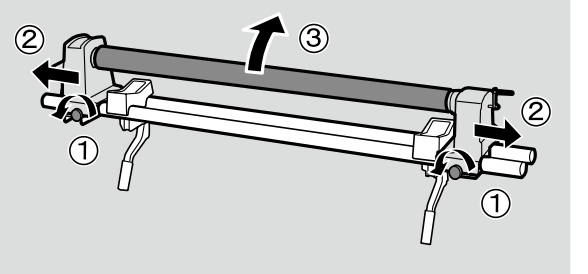

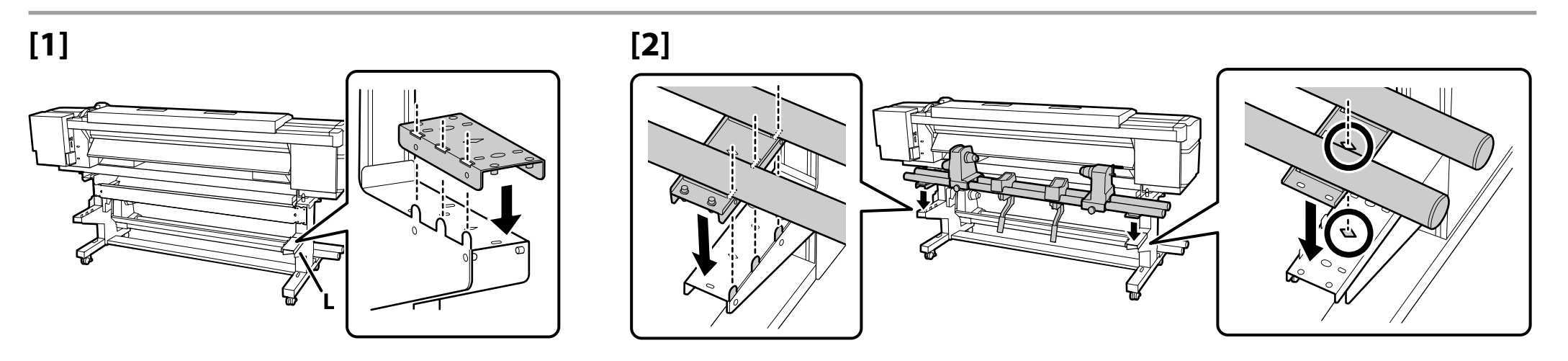

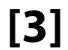

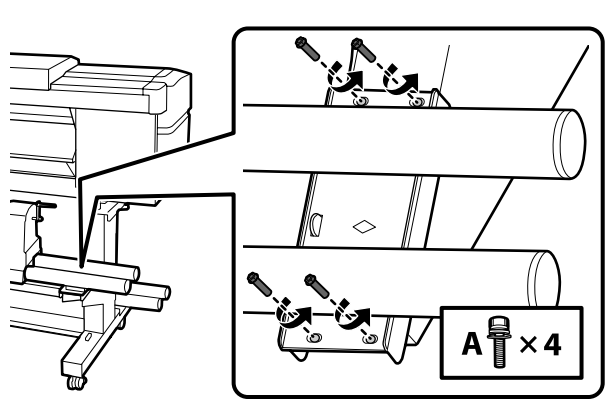

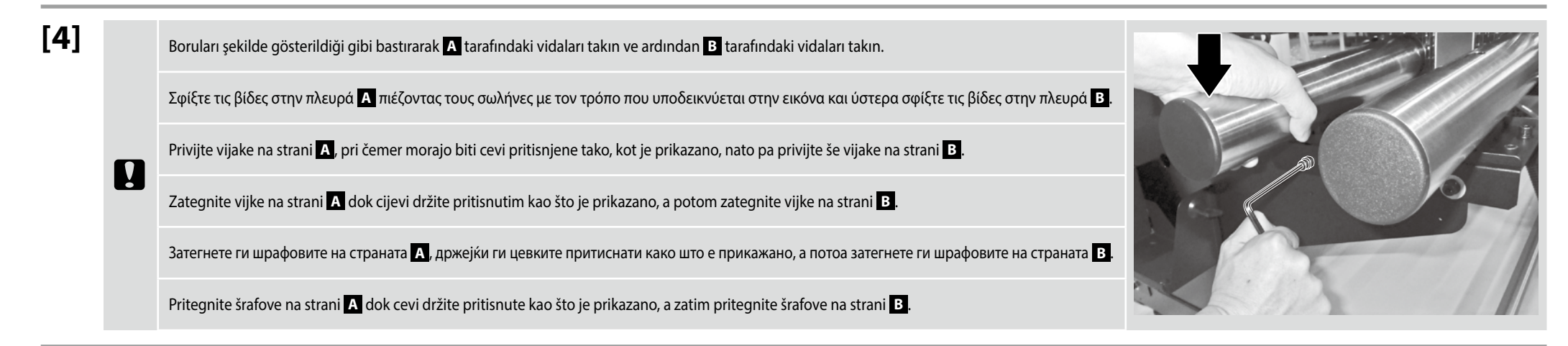

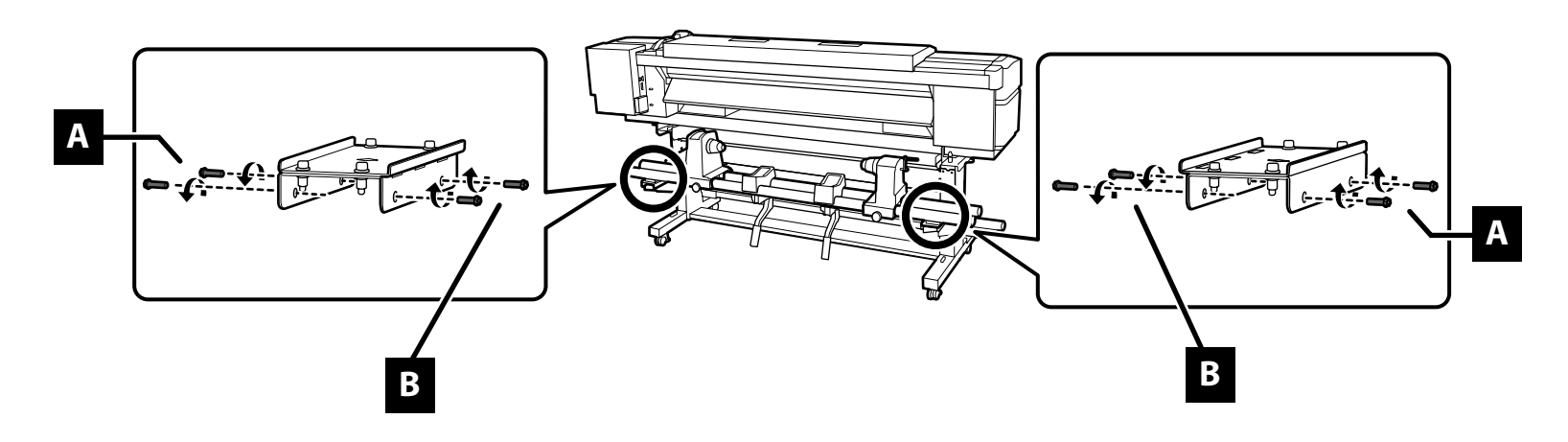

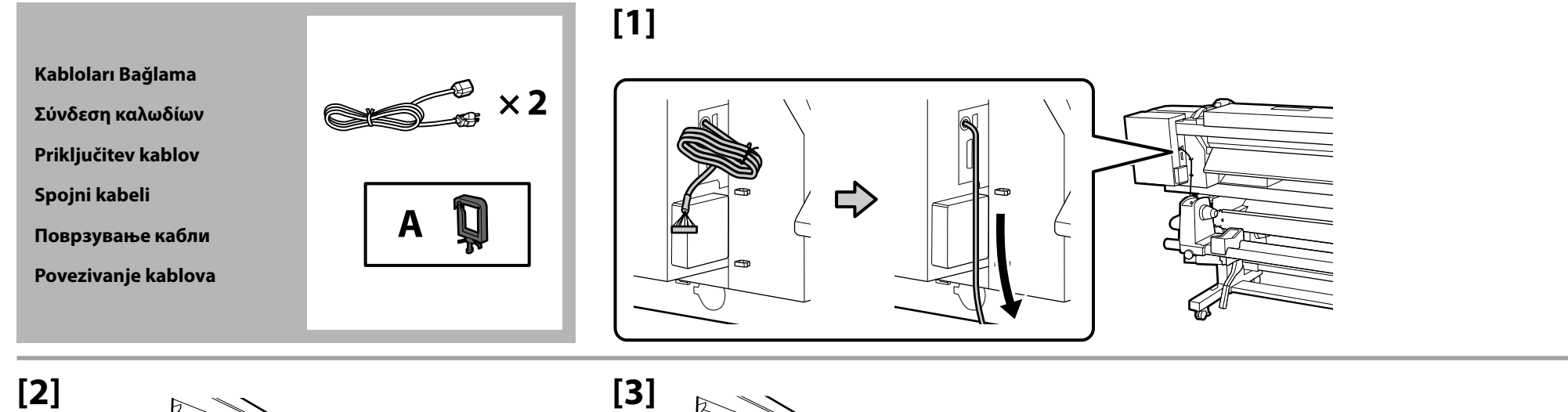

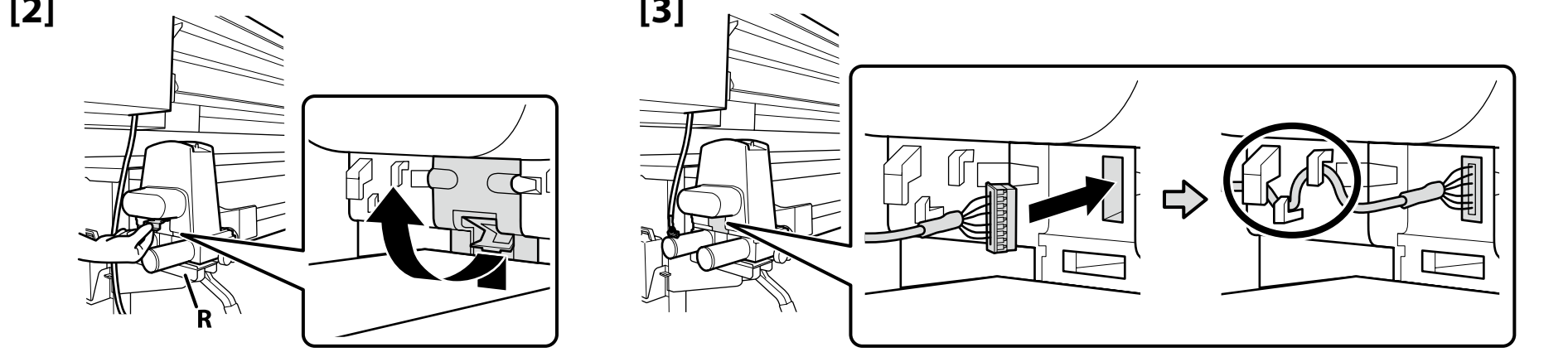

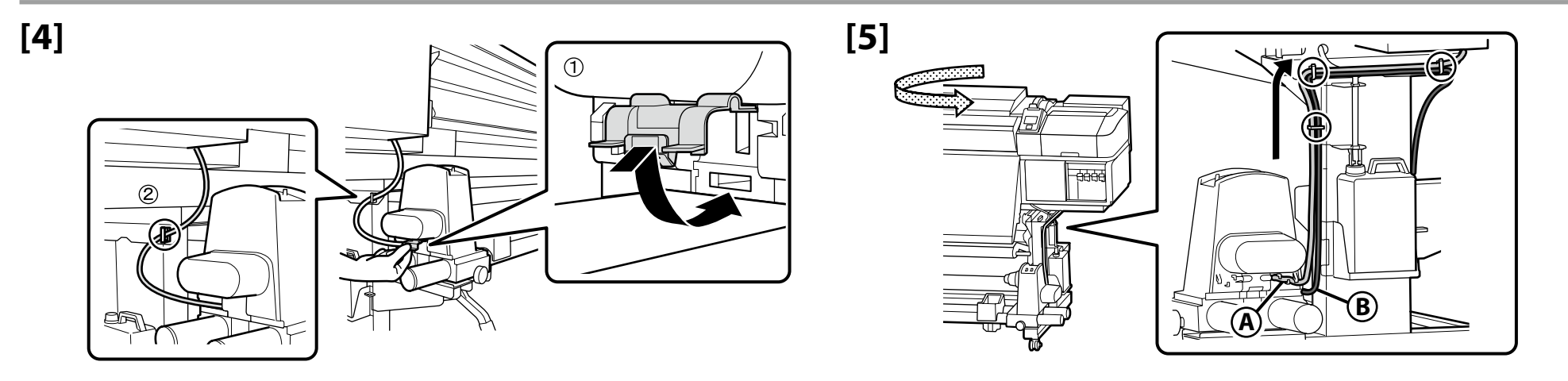

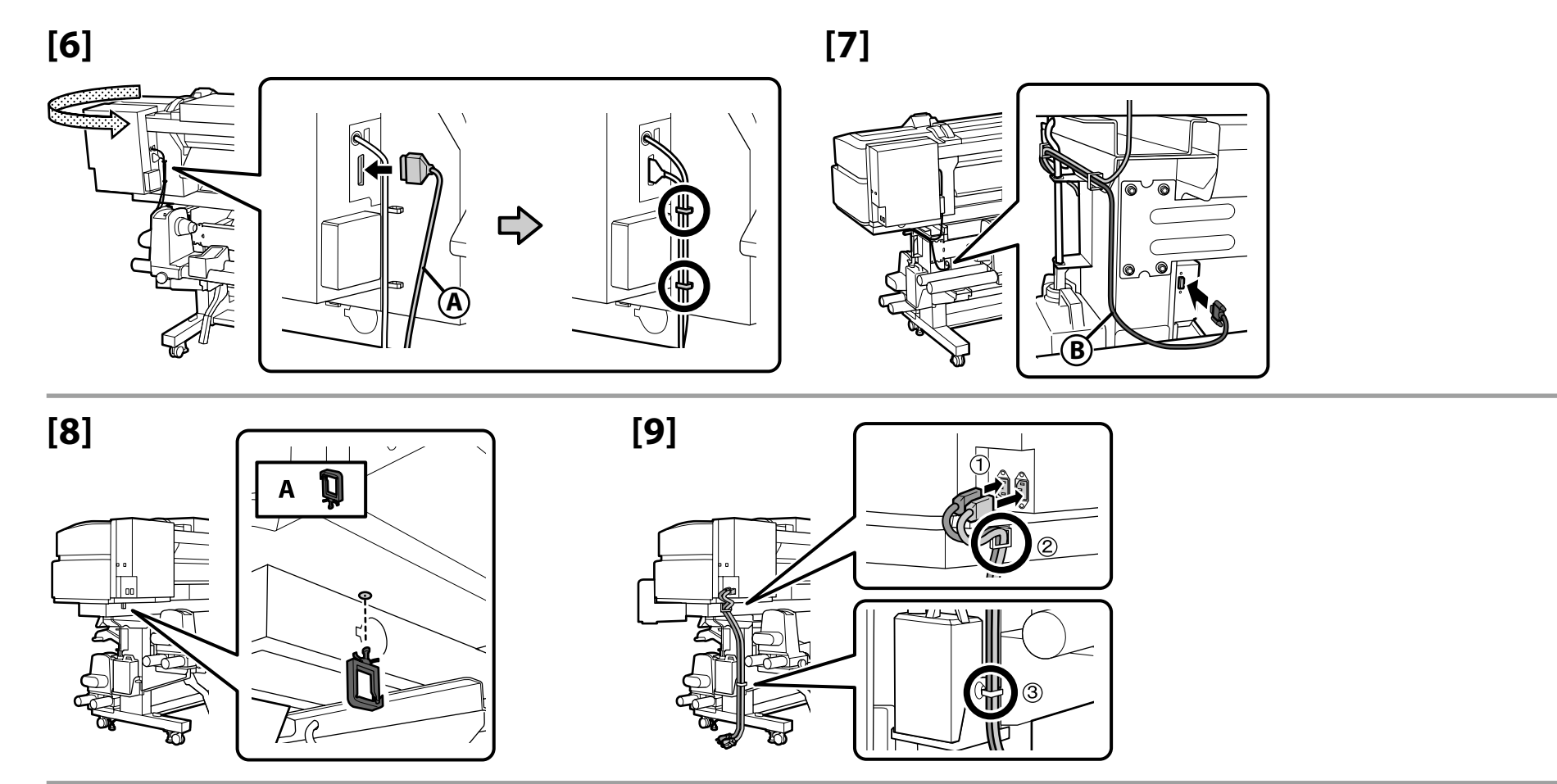

## [10]

!

| ⚠Uyarı:                 | <ul> <li>Yalnızca yazıcının etiketinde belirtilen türde güç kaynağı kullanın.</li> <li>Toprak kaçağı kazalarını önlemek için topraklanmış bir prize bağlayın.</li> </ul>                          |
|-------------------------|----------------------------------------------------------------------------------------------------|
| Προειδοποίηση:          | <ul> <li>Χρησιμοποιήστε μόνο τον τύπο πηγής ισχύος που υποδεικνύεται στην ετικέτα του εκτυπωτή.</li> <li>Για την αποφυγή ατυχημάτων διαρροής της γείωσης, συνδέστε σε πρίζα με γείωση.</li> </ul> |
| ⚠ Opozorilo:            | <ul> <li>Uporabite vir napajanja, ki je naveden na nalepki tiskalnika.</li> <li>Da preprečite nesreče zaradi puščanja ozemljitve, priključite na ozemljeno vtičnico.</li> </ul>                   |
| <b>∆Upozorenje</b> :    | <ul> <li>Koristite samo onaj izvor napajanja koji je naznačen na naljepnici pisača.</li> <li>Kako biste spriječili nezgode s propuštanjem uzemljenja, spojite na uzemljenu utičnicu.</li> </ul>   |
| <b>Предупредување</b> : | <ul> <li>Користете само извор на напојување како што е наведен на етикетата на печатачот.</li> <li>За да спречите несреќи од струјни удари, поврзете со заземјен штекер.</li> </ul>               |
| <b>∆Upozorenje</b> :    | <ul> <li>Koristite isključivo izvor napajanja koji je naveden na nalepnici štampača.</li> <li>Da biste sprečili nesreće u vezi curenja na podlogu, povežite se na uzemljenu utičnicu.</li> </ul>  |

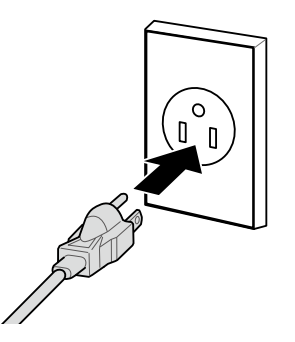

Fişin şekli satıldığı bölgeye veya ülkeye göre değişir. Yalnızca birlikte verilen güç kablosunu kullanın.

Το σχήμα του φις διαφέρει ανάλογα με την περιοχή ή τη χώρα πώλησης. Χρησιμοποιήστε μόνο το παρεχόμενο καλώδιο ρεύματος.

Oblika vtiča se razlikuje glede na regijo ali državo prodaje. Uporabite samo priložen napajalni kabel.

Oblik utikača ovisi o regiji ili zemlji prodaje. Koristite samo isporučeni kabel za napajanje.

Обликот на приклучок зависи од регионот или земјата на продажба. Користете го само доставениот кабел за напојување.

Oblik utičnice zavisi od regije ili zemlje prodaje. Koristite samo dostavljen kabl za napajanje.

Sonraki adıma geçmeden önce düzeylerin durumunun çizimde gösterildiği gibi OK şeklinde olduğunu kontrol edin.

🛇 simgesi, yazıcının durumunun düz hizalanmış olmadığını belirtir. Yazıcının düzeyini ayarlayıcıları kullanarak ayarlayabilirsiniz.

Ayarlayıcıları ayarladıktan sonra, tekerleklerin zeminden yükseltildiğinden emin olunmasını öneririz.

Βεβαιωθείτε ότι η κατάσταση όλων των επιπέδων είναι ΟΚ όπως φαίνεται στην εικονογράφηση, προτού περάσετε στο επόμενο βήμα.

Το 🛇 υποδηλώνει ότι η κατάσταση του εκτυπωτή δεν είναι επίπεδη. Μπορείτε να προσαρμόσετε το επίπεδο του εκτυπωτή χρησιμοποιώντας τους προσαρμογείς.

Αφού προσαρμόσετε τους προσαρμογείς, προτείνουμε να ελέγξετε ότι τα ροδάκια έχουν ανυψωθεί από το δάπεδο.

Preden nadaljujete z naslednjim korakom, se prepričajte, da je stanje vodnih tehtnic OK, kot je prikazano na sliki.

⊗ pomeni, da tiskalnik ni postavljen vodoravno. Ustrezno uporabite prilagodilnike, da bo tiskalnik vodoraven.

Priporočamo, da po spreminjanju nastavitve prilagodilnikov preverite, ali so kolesca privzdignjena od tal.

.

Prije nastavljanja na sljedeći korak, provjerite je li stanje razine tinte OK, kako je prikazano na slici. Soznačava da pisač nije ravan. Ravninu pisača možete podešavati podesnicima. Nakon podešavanja podesnika, preporučujemo provjeru kotačića, odnosno jesu li u kontaktu s površinom.

Проверете дали нивелирањето е ОК како што е прикажано на сликата, пред да продолжите со следниот чекор.

Иконата 🛇 укажува дека печатачот не е соодветно нивелиран. Може да го приспособите нивелирањето на печатачот користејќи ги приспособувачите.

Откако ќе ги приспособите приспособувачите, препорачуваме да проверите дали тркалата се подигнати од подот.

Pre prelaska na sledeći korak, proverite da li je status nivoa OK, kao što je prikazano na ilustraciji. O ukazuje da status štampača nije ravan. Možete da podesite nivo štampača pomoću regulatora. Kada podesite regulatore, preporučujemo vam da proverite da li su točkići odignuti od poda.

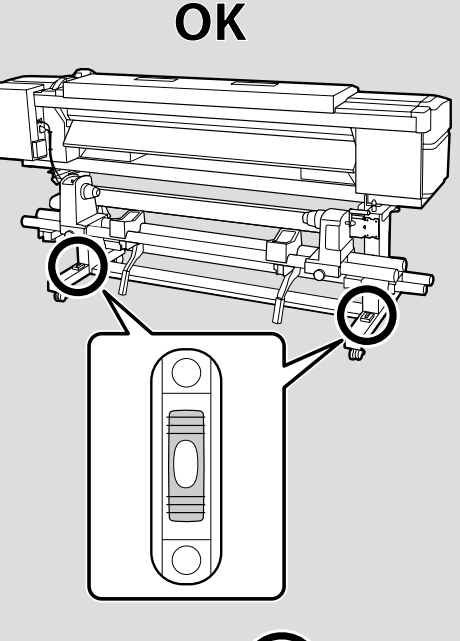

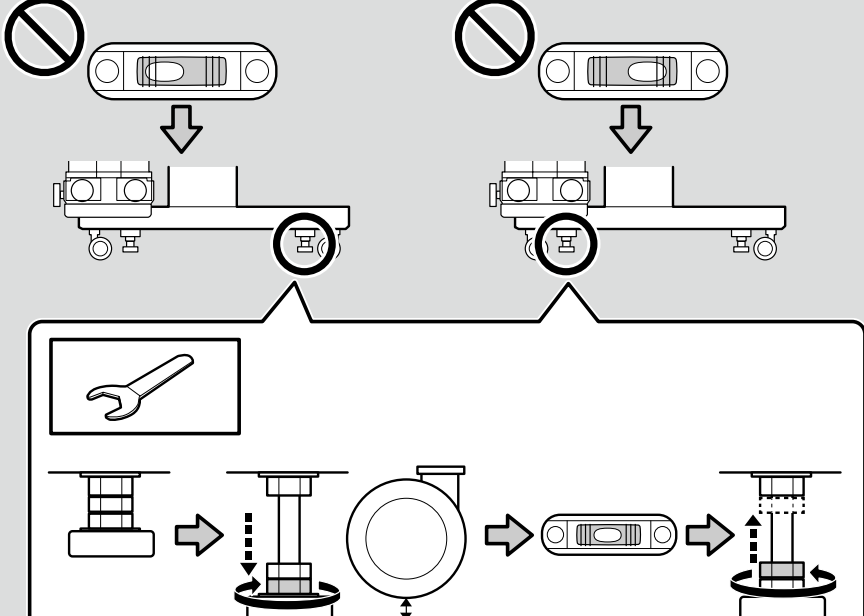

Ek Baskı Kurutma Sistemi (Yalnızca SC-S60600 Serisi) Πρόσθετο Σύστημα Στεγνώματος Εκτύπωσης (Μόνο για τη Σειρά SC-S60600) Dodatnim sistemom za sušenje natisov (samo serija SC-S60600) Dodatni sustav sušenja ispisa (samo serija SC-S60600) Дополнителен систем за сушење на печатењето (само кај серија SC-S60600) Dodatni sistem za sušenje štampe (samo serija SC-S60600)

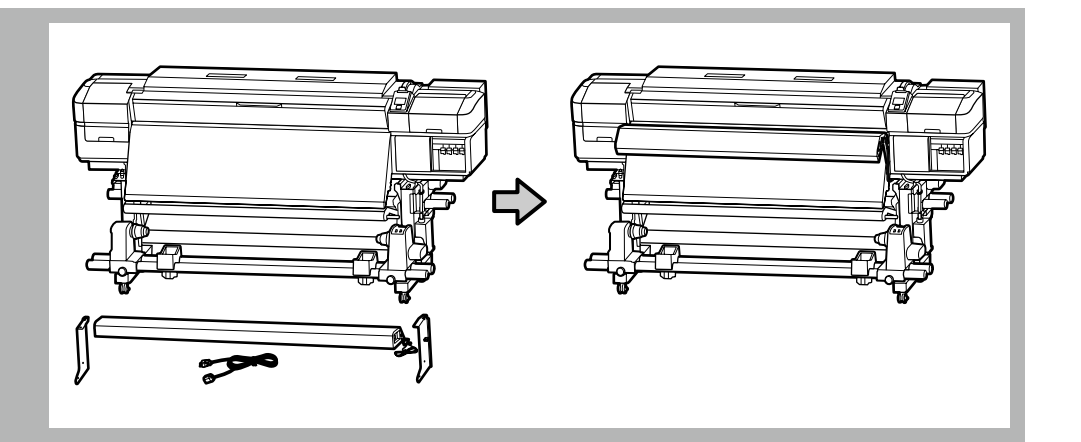

Doğru biçimde kurmak için ek bir baskı kurutma sistemiyle birlikte verilen kılavuza bakın.Δείτε το εγχειρίδιο που παρέχεται με το πρόσθετο σύστημα στεγνώματος εκτύπωσης για να το εγκαταστήσετε σωστά.Preberite priročnik, ki je priložen dodatnim sistemom za sušenje natisov, da ga boste pravilno namestili.Pogledajte priručnik isporučen s dodatnim sustavom za sušenje ispisa za ispravno instaliranje tog sustava.Видете го прирачникот обезбеден со дополнителен систем за сушење на печатењето за да го инсталирате правилно.Pogledajte priručnik priložen uz dodatni sistem za sušenje štampe da biste ga pravilno instalirali.

EL Αρχική εγκατάσταση MK <u>Πο</u>четно поставување

Yazıcı ilk kez açıldığında ilk kurulum başlar. Bir dil seçin ve saati ayarlamak ve ölçü birimlerini seçmek için ekrandaki talimatları izleyin. Ardından SC-S80600 serisi kullanıcılarından bir renk modu seçmeleri istenir. Renk modu ilk kurulum tamamlandığında herhangi bir zamanda değiştirilebilir; daha fazla bilgi için bkz. *Kullanım Kılavuzu* (PDF).

Η αρχική εγκατάσταση ξεκινά την πρώτη φορά που θα ενεργοποιήσετε τον εκτυπωτή. Επιλέξτε γλώσσα και ακολουθήστε τις οδηγίες που παρουσιάζονται στην οθόνη για να ρυθμίσετε το ρολόι και να επιλέξετε μονάδες μέτρησης. Στη συνέχεια, στους χρήστες της σειράς SC-S80600 θα παρουσιαστεί προτροπή για να επιλέξουν λειτουργία χρωμάτων. Εφόσον ολοκληρωθεί η αρχική εγκατάσταση, μπορείτε να αλλάξετε τη λειτουργία χρωμάτων ανά πάσα στιγμή. Για περισσότερες πληροφορίες ανατρέξτε στις *Οδηγίες χρήστη* (σε αρχείο PDF).

Začetna namestitev se začne pri prvem vklopu tiskalnika. Izberite jezik in upoštevajte navodila na zaslonu, da nastavite čas in izberete merske enote. Uporabniki serije SC-S80600 so nato pozvani, da izberejo barvni način. Po končani začetni namestitvi lahko barvni način kadarkoli spremenite; za več informacij glejte *Navodila za uporabo* (PDF).

Početno postavljanje započinje kada se pisač prvi put uključi. Odaberite jezik i slijedite upute na zaslonu da postavite sat i odaberete mjerne jedinice. Od korisnika serije SC-S80600 će zatim biti zatraženo da odaberu režim boja. Režim boja možete promijeniti bilo kad nakon završetka početnog postavljanja; za više informacija pogledajte *Korisnički vodič* (PDF).

Почетното поставување започнува кога печатачот ќе се вклучи за првпат. Изберете јазик и следете ги упатствата на екранот за да го поставите часовникот и да изберете мерни единици. Потоа, на корисниците на серија SC-S80600 ќе им биде побарано да изберат режим на боја. Режимот на боја може да се промени во кое било време по завршувањето на почетното поставување; за повеќе информации, видете го *Упатство за корисникот* (PDF).

Početno podešavanje započinje kada se štampač prvi put uključi. Izaberite jezik i pratite uputstva na ekranu da podesite sat i izaberete merne jedinice. Od korisnika serije SC-S80600 će potom biti zatraženo da izaberu režim boja. Režim boja možete da promenite u bilo kom trenutku nakon završetka početnog podešavanja; za više informacija pogledajte *Korisnički vodič* (PDF).

Ekran Ayarları

Ρυθμίσεις παρουσίασης ενδείξεων

Nastavitve prikaza

Postavke zaslona

Поставувања за мониторот

Podešavanja ekrana

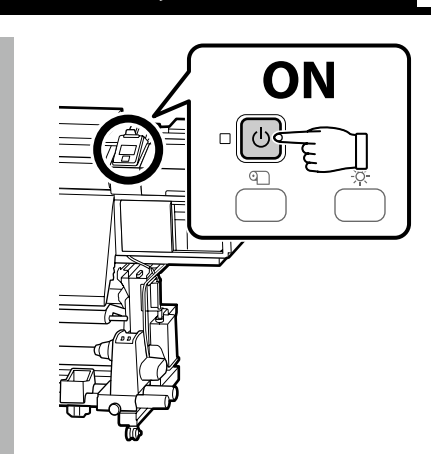

| Mürekkep Doldurma   |  |
|---------------------|--|
| Φόρτωση μελανιού    |  |
| Polnjenje s črnilom |  |
| Punjenje tinte      |  |
| Полнење мастило     |  |
| Punjenje mastilom   |  |
|                     |  |

Mürekkep doldurma için temizleme ve mürekkep kartuşları (ayrı satılır) gerekir. Aşağıdaki adımları uygulamadan önce bunları hazır bulundurun.

Για την τροφοδότηση με μελάνη απαιτούνται κασέτες καθαρισμού και δοχεία μελάνης (που πωλούνται χωριστά). Φροντίστε να έχετε εύκαιρα τα είδη αυτά προτού εκτελέσετε τα βήματα που ακολουθούν.

Za polnjenje s črnilom potrebujete čistilne kartuše in kartuše s črnilom (naprodaj ločeno). Pripravite jih pred izvedbo naslednjih korakov.

Spremnici za čišćenje i spremnici s tintom (prodaju se odvojeno) potrebni su za punjenje tintom. Pripremite ih prije obavljanje sljedećih koraka.

За да наполните мастило потребни се касети за чистење и касети со мастило (се продаваат одделно). Нека ви бидат подготвени пред да ги извршите следниве чекори.

Za punjenje mastilom su potrebni ketridži za čišćenje i ketridži sa mastilom (prodaju se odvojeno). Pripremite ih pre obavljanja sledećih koraka.

Kafayı mürekkeple doldurmadan önce temizleyin (temizleme sıvısını doldurup boşaltın). Silecek birimi takmak, temizleme ve mürekkep kartuşlarını takmak ve çıkarmak için kontrol panelindeki talimatları uygulayın; her parçanın nasıl takıp çıkaracağınızla ilgili bilgiler için aşağıdaki sayfalara bakın. Mürekkep doldurma işlemi tamamlandığında, Load Media (Ortam Yükle) görüntülenir.

Καθαρίστε την κεφαλή (με τροφοδότηση και εκροή καθαριστικού υγρού) προτού την τροφοδοτήσετε με μελάνη. Ακολουθήστε τις οδηγίες στον πίνακα ελέγχου για να εγκαταστήσετε τη μονάδα ελαστικής ράβδου και να τοποθετήσετε και να αφαιρέσετε τις κασέτες καθαρισμού και τα δοχεία μελάνης. Πληροφορίες για τον χειρισμό κάθε εξαρτήματος θα βρείτε στις σελίδες που ακολουθούν. Όταν ολοκληρωθεί η τροφοδοσία με μελάνη, παρουσιάζεται το μήνυμα Load Media (Φόρτωση μέσων).

Preden glavo napolnite s črnilom, jo očistite (natočite in iztočite čistilno tekočino). Upoštevajte navodila na nadzorni plošči za namestitev enote wiper unit (brisalna enota) ter vstavljanje in odstranjevanje čistilnih kartuš in kartuš s črnilom; več informacij o ravnanju s posameznim delom je na voljo na naslednjih straneh. Ko je polnjenje s črnilom končano, se prikaže sporočilo Load Media (Naložite medij).

Očistite glavu (ulijte pa izlijte sredstvo za čišćenje) prije nego što je napunite tintom. Slijedite upute na upravljačkoj ploči za instaliranje wiper unit (jedinice za čišćenje) te postavljanje i vađenje spremnika s tintom; za informacije o rukovanju dijelovima pogledajte sljedeće stranice. Kada se punjenje tintom završi, prikazat će se poruka Load Media (Učitajte Medij).

Исчистете ја главата (наполнете ја со течност за чистење, а потоа истурете ја течноста) пред да ја наполните со мастило. Следете ги упатствата на контролната табла за инсталирање на wiper unit (единицата за бришење) и ставање и вадење на касетите за чистење и касетите со мастило; за информации за тоа како да ракувате со секој дел, видете на следниве страници. Кога полнењето со мастило ќе заврши, се прикажува Load Media (Стави материјали).

Očistite glavu (napunite i ispraznite tečnost za čišćenje) pre nego je napunite mastilom. Pratite uputstva na kontrolnoj tabli za instalaciju wiper unit (brisača) i stavljanje i vađenje kartridža za čišćenje i kartridža sa mastilom; za informacije o stavljanju i vađenju kartridža pogledajte sledeće stranice. Kada se punjenje mastilom završi, prikazaće se poruka Load Media (Učitaj Medij).

Μ

п

Kafayı temizlerken ve mürekkeple doldururken aşağıdaki önlemlere uyun; aksi takdirde bu adımın yinelenmesi gerekebilir ve bu durum tüketilen mürekkep miktarını artırır.

Güç kablosunu prizden çekmeyin veya gücü kapatmayın.

□ Ekranda belirtilenler dışında işlem gerçekleştirmeyin.

Όταν καθαρίζετε την κεφαλή και την τροφοδοτείτε με μελάνη, πρέπει να παίρνετε τις προφυλάξεις που ακολουθούν γιατί αλλιώς ίσως χρειαστεί να επαναλάβετε το βήμα το αυτό με αποτέλεσμα να καταναλωθεί περισσότερη μελάνη.

Μην αποσυνδέετε το καλώδιο τροφοδοσίας από την πρίζα και μην απενεργοποιείτε την τροφοδοσία.

Μην εκτελείτε λειτουργίες πέραν αυτών που ορίζονται στην οθόνη.

Pri čiščenju glave in polnjenju s črnilom upoštevajte naslednje varnostne ukrepe, saj boste v nasprotnem primeru morda morali ponoviti ta korak, kar bo povečalo količino porabljenega črnila.

Lizvedite samo opravila, ki so prikazana na zaslonu.

Pridržavajte se sljedećih mjera opreza prilikom čišćenja i punjenja glave tintom, jer ćete u suprotnom možda morati ponoviti ovaj korak i tako potrošiti više tinte.

Ne izvodite radnje osim onih prikazanih na zaslonu.

Имајте ги предвид следниве мерки на претпазливост кога ја чистите главата и кога ја полните со мастило, бидејќи во спротивно овој чекор можеби ќе треба да се повтори со што се зголемува количеството на потрошено мастило.

□ Не вадете го кабелот за напојување од штекерот и не исклучувајте го напојувањето.

🗅 Не вршете операции поинакви од оние наведени на екранот.

Obratite pažnju na sledeće mere predostrožnosti prilikom čišćenja i punjenja glave mastilom, jer ćete u suprotnom možda morati da ponovite ovaj korak i tako potrošiti dodatnu količinu mastila. Ne iskopčavajte kabl za napajanje iz utičnice i ne isključujte napajanje.

Ne vršite radnje koje nisu navedene na ekranu.

### 🕐 TR İlk Kurulum 🔣 Αρχική εγκατάσταση SL Začetna namestitev 🛛 HR Početno postavljanje 📶 ΜΚ Ποчетно поставување SR Početno podešavanj

Mürekkep kartuşlarını açtıktan sonra gösterildiği gibi çalkalayın. SC-S80600 serisinin OR, WH ve MS kartuşlarının diğer renklerin kartuşlarından daha fazla calkalanması gerekir. Temizleme kartuşlarının calkalanmasına gerek yoktur. La Kartustaki IC yongasına dokunmayın. Bu, yanlış çalışma veya yazdırmaya neden olabilir. Αφού ανοίξετε τα δοχεία μελάνης, ανακινήστε τα με τον τρόπο που υποδεικνύεται στην εικόνα. Πρέπει να ανακινείτε τα δοχεία OR, WH και MS για τη σειρά SC-S80600 περισσότερο απ' ό,τι τα δοχεία για άλλα χρώματα. Δεν χρειάζεται να ανακινείτε τις κασέτες καθαρισμού. Μην ακουμπάτε το τσιπ ολοκληρωμένου κυκλώματος στην κεφαλή. Κάτι τέτοιο ενδέχεται να προκαλέσει λανθασμένη λειτουργία ή εκτύπωση. L Ko odprete kartuše s črnilom, jih stresite, kot je prikazano. Kartuše OR, WH in MS za serijo SC-S80600 je treba stresti bolj kot kartuše za druge barve. Čistilnih kartuš ni treba stresti. D Ne dotikajte se čipa z integriranim vezjem na kartuši. Če to storite, lahko povzročite nepravilno delovanje ali tiskanje. Nakon otvaranja protresite spremnike s tintom kako je prikazano. Spremnici OR, WH i MS za seriju SC-S80600 moraju se protresti više nego spremnici za druge boje. Spremnike za čišćenje nije potrebno protresti. □ Ne dirajte IC čip na spremniku. Diranje čipa može prouzročiti neispravan rad ili ispis. По отворањето, протресете ги касетите со мастило како што е прикажано. Касетите OR, WH и MS за серијата SC-S80600 мора да се протресат повеќе од касетите за другите бои. Касетите за чистење не е потребно да се протресат. ×15 (5 sec.) Не допирајте го IC-чипот на касетата. Со тоа може да се предизвика несоодветно работење или печатење. OR/WH/MS L Nakon otvaranja protresite ketridže sa mastilom kao što je prikazano. Ketridži OR, WH i MS za seriju SC-S80600 se moraju protresti više nego ketridži za druge boje. Ketridže za čišćenje nije potrebno protresti. ×50 (15 sec.) D Ne dodirujte IC čip na kartridžu. To može da dovede do nepravilnog rada ili štampanja.

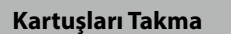

Εγκατάσταση κεφαλών

Namestitev kartuš

Instaliranje spremnika

Инсталирање касети

Instaliranje kartridža

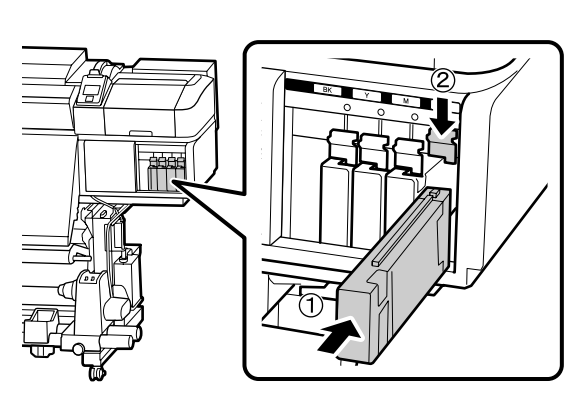

Yazıcıdaki rengi mürekkep kartuşundaki etiketle hizalayıp, her bir yuvaya bir mürekkep kartuşu takın.

Ταιριάξτε το χρώμα στον εκτυπωτή με την ετικέτα στην κεφαλή μελανιού και εγκαταστήστε μια κεφαλή μελανιού σε κάθε υποδοχή.

Namestite po eno kartušo s črnilom v vsako režo, pri čemer pazite, da se barvna oznaka na tiskalniku ujema z nalepko na kartuši.

Boju na pisaču sparite s bojom oznake na spremniku s tintom i instalirajte sve spremnike, svakog u svoj utor.

Проверете дали бојата на печатачот соодветствува со ознаката на касетата со мастило и инсталирајте касета со мастило во секој отвор.

Uparite boju na štampaču sa nalepnicom na kartridžu sa mastilom i postavite po kartridž u svaki otvor.

SC-S80600 serisinde, en sağdaki yuvaya takılı mürekkep kartuşu ("WH/MS/CL" etiketli yuva), sağdaki tabloda gösterildiği gibi renk modu için seçili seçenekle değişir.

Στην περίπτωση της σειράς SC-S80600 το δοχείο μελάνης που τοποθετείται στην τελευταία υποδοχή στη δεξιά πλευρά (στην υποδοχή με την ετικέτα «WH/MS/CL») ποικίλλει και εξαρτάται από τη δυνατότητα που έχετε επιλέξει για τη λειτουργία χρωμάτων, όπως υποδεικνύεται στον πίνακα που βλέπετε δεξιά.

Pri seriji SC-S80600 se kartuša s črnilom, vstavljena v skrajno desno režo (reža z oznako »WH/MS/CL«), razlikuje glede na izbrano možnost za barvni način, kot je prikazano v tabeli na desni strani.

Kod serije SC-S80600, spremnik s tintom koji se postavlja u krajnji desni utor (utor s oznakom "WH/MS/CL") varira u zavisnosti od odabrane opcije za režim boja, kao što je prikazano u tablici desno.

Во случајот на серија SC-S80600, касетата со мастило ставена во најдесниот отвор (отворот означен со "WH/MS/CL") зависи од опцијата избрана за режимот на боја, како што е прикажано во табелата десно.

Kod serije SC-S80600, ketridž sa mastilom koji se postavlja u krajnji desni otvor (otvor sa oznakom "WH/MS/CL") varira u zavisnosti od odabrane opcije za režim boja, kao što je prikazano u tabeli desno.

| 9 Color (9 Renk)                          | Temizleme kartuşu      |
|-------------------------------------------|------------------------|
| 9 Color (9 χρωμάτων)                      | Κασέτα καθαρισμού      |
| 9 Color (9 barv)                          | Čistilna kartuša       |
| 9 Color (9 boja)                          | Spremnik za čišćenje   |
| 9 Color (9 Боја)                          | Чистење на касетата    |
| 9 Color (9 boja)                          | Ketridž za čišćenje    |
| 10 Color (With WH) (10 Renk (WH ile))     | WH mürekkep kartuşu    |
| 10 Color (With WH) (10 χρωμάτων (με WH))  | Δοχείο μελανιού WH     |
| 10 Color (With WH) (10 barv (z WH))       | Kartuša s črnilom WH   |
| 10 Color (With WH) (10 boja (sa WH))      | Spremnik s tintom WH   |
| 10 Color (With WH) (10 Боја (со WH))      | WH касета со мастило   |
| 10 Color (With WH) (10 boja (sa WH))      | Ketridž sa mastilom WH |
| 10 Color (With MS) (10 Renk (MS ile))     | MS mürekkep kartuşu    |
| 10 Color (With MS) (10 χρωμάτων) (με MS)) | Δοχείο μελανιού MS     |
| 10 Color (With MS) (10 barv (z MS))       | Kartuša s črnilom MS   |
| 10 Color (With MS) (10 boja (sa MS))      | Spremnik s tintom MS   |
| 10 Color (With MS) (10 Боја (co MS))      | MS касета со мастило   |
| 10 Color (With MS) (10 boja (sa MS))      | Ketridž sa mastilom MS |
|                                           |                        |

Kartuşları Çıkarma

Αφαίρεση κεφαλών

Odstranjevanje kartuš

Uklanjanje spremnika

Отстранување касети

Uklanjanje kartridža

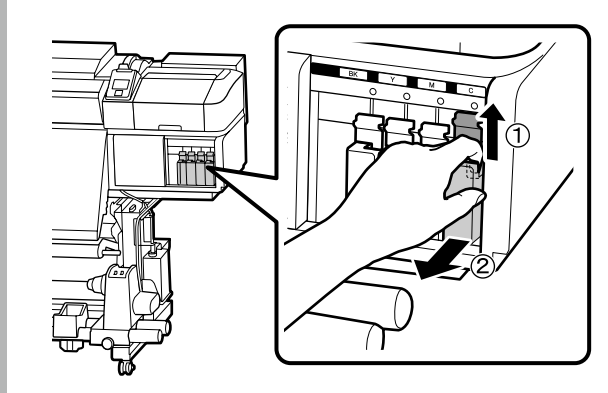

Silecek Birimi Takılması

Πώς θα εγκαταστήσετε τη Μονάδα ελαστικής ράβδου

Namestitev enote Wiper Unit (Brisalna enota)

Instaliranje Wiper Unit (jedinice za čišćenje)

Инсталирање на Wiper Unit (единицата за бришење)

Instalacija Wiper Unit (brisača)

[1]

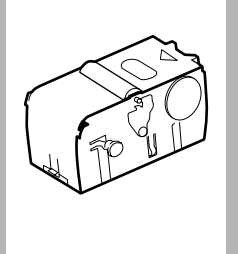

Kontrol panelinde Wiper Unit Out (Silecek Birimi Dışarı) mesajı görüntülenirse tedarik edilen silecek birimi takmak için aşağıdaki adımları uygulayın.

Αν στον πίνακα ελέγχου παρουσιάζεται το μήνυμα Wiper Unit Out (Μονάδα ελαστικής ράβδου εκτός θέσης), ακολουθήστε τα παρακάτω βήματα για να εγκαταστήσετε την παρεχόμενη μονάδα ελαστικής ράβδου.

Če je na nadzorni plošči prikazano sporočilo Wiper Unit Out (Brisalna enota iztrošena), izvedite spodnje korake za namestitev priložene enote wiper unit (brisalna enota).

Ako se na upravljačkoj ploči prikaže poruka Wiper Unit Out (nema jedinice za čišćenje), slijedite sljedeće korake da instalirate priloženu wiper unit (jedinice za čišćenje).

Ако на контролната табла се прикаже пораката Wiper Unit Out (Единицата за бришење е надвор), следете ги долунаведените чекори за да ја инсталирате испорачаната wiper unit (единицата за бришење).

Ako se na kontrolnoj tabli prikaže poruka Wiper Unit Out (brisač potrošen), pratite korake u nastavku da biste instalirali priloženi wiper unit.(brisač).

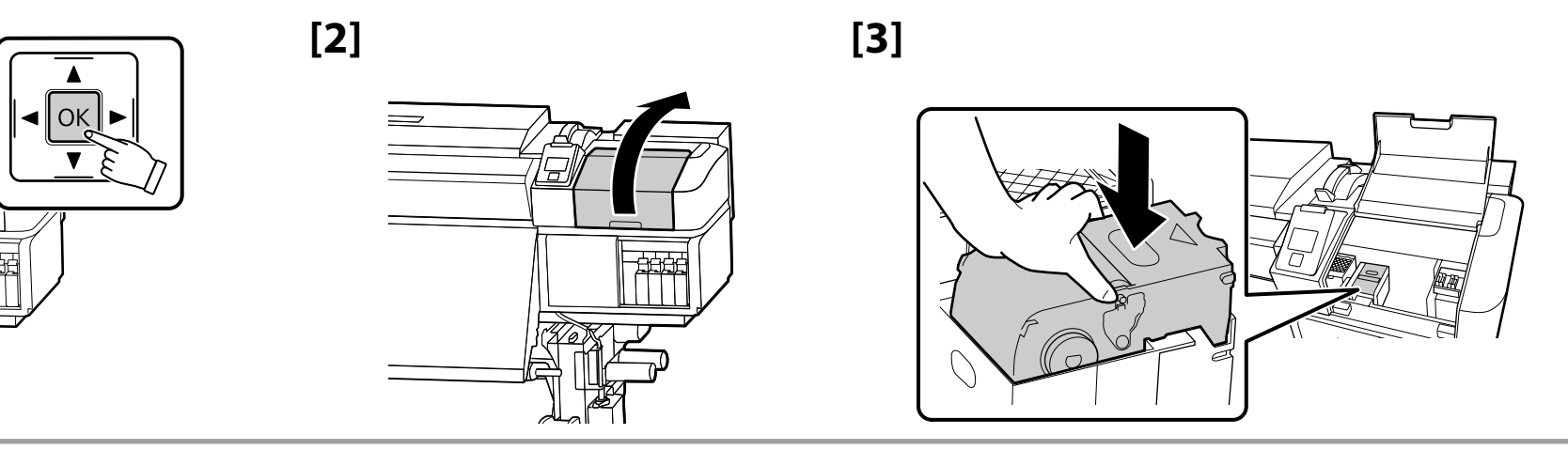

[4] OK

- - Mürekkep doldurma işlemini tamamlamak için ekrandaki talimatları uygulayın. Ακολουθήστε τις οδηγίες που παρουσιάζονται στην οθόνη για να ολοκληρωθεί η φόρτωση της μελάνης. Upoštevajte navodila na zaslonu za dokončanje polnjenja s črnilom.

Slijedite upute sa zaslona za dovršavanje punjenja tintom.

Следете ги упатствата на екранот за да го завршите полнењето со мастило.

Pratite uputstva na ekranu da biste završili dopunu mastila.

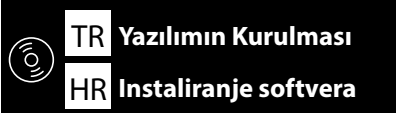

EL Εγκατάσταση του λογισμικού MK Инсталирање на софтвер

SL Namestitev programske opreme

### SR Instaliranje softvera

Gerekli Yazılımın Yüklenmesi

Πώς θα εγκαταστήσετε το απαιτούμενο λογισμικό

Namestitev zahtevane programske opreme

Instaliranje potrebnog softvera

Инсталирање на потребниот софтвер

Instalacija potrebnog softvera

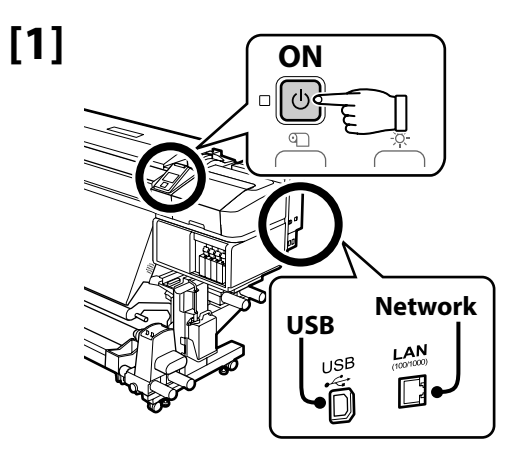

Devam etmeden önce yazıcı ve bilgisayarı bağlantı için hazırlayın, ancak yükleyici bunu yapmanızı isteyinceye kadar kabloları bağlamayın. Cihazlar ekran talimatlarına göre bağlanmazsa gerekli yazılım yüklenmez.

Προτού προχωρήσετε ετοιμάστε τον εκτυπωτή και τον υπολογιστή για σύνδεση, αλλά μη συνδέσετε τα καλώδια αν δεν παρουσιαστεί η σχετική προτροπή στο πρόγραμμα εγκατάστασης. Η εγκατάσταση του απαιτούμενου λογισμικού δεν θα γίνει αν δεν συνδέσετε τις συσκευές ακολουθώντας τις οδηγίες που παρουσιάζονται στην οθόνη.

Pred nadaljevanjem pripravite tiskalnik in računalnik za povezavo, a ne priklopite kablov, dokler vas namestitveni program ne pozove, da to naredite. Če naprave niso povezane v skladu z navodili na zaslonu, se zahtevana programska oprema ne namesti.

Pripremite pisač i računalo za povezivanje prije nego što nastavite, ali ne povezujete kabele dok instalacijski program to ne zatraži. Potrebni softver će neće se instalirati ako se uređaji ne povežu u skladu s uputama sa zaslona.

Подгответе ги печатачот и компјутерот за поврзување пред да продолжите, ноне поврзувајте ги каблите додека програмата за инсталирање не ви посочи да постапите така. Потребниот софтвер нема да се инсталира ако уредите не се поврзани според инструкциите на екранот.

Pripremite štampač i računar za povezivanje pre nego što nastavite, ali nemojte da povezujete kablove sve dok alatka za instalaciju to ne zatraži od vas. Potrebni softver se neće instalirati ako uređaji nisu povezani u skladu sa uputstvima na ekranu.

[2]

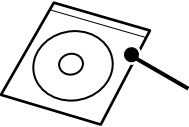

 Yazılım Diski/ Δίσκος λογισμικού/ Plošča s programsko opremo/ Disk sa softverom/ Диск со софтвер/ Disk sa softverom
 Yükleme prosedürü işletim sistemine göre değişir.

Windows: Birlikte verilen yazılım diskini kullanın. Bilgisayarınızda bir disk sürücüsü yoksa Mac OS X talimatlarını uygulayın.

Mac OS X: Epson Setup Navi (http://epson.sn/) adresini ziyaret edin, yazıcı modelini girin veya seçin ve Kurulum'u seçin.

Yazıcı bir ağa bağlıysa sağda listelenen gerekli <sup>\*1</sup> ve RIP yazılımının yükleneceği bir bilgisayar seçin.

Η διαδικασία εγκατάστασης ποικίλλει ανάλογα με το λειτουργικό σύστημα.

- Windows: Χρησιμοποιήστε τον παρεχόμενο δίσκο λογισμικού. Αν ο υπολογιστής σας δεν διαθέτει μονάδα δίσκου, ακολουθήστε τις οδηγίες για Mac OS X.
- Mac OS X: Επισκεφτείτε την ιστοσελίδα Epson Setup Navi (http://epson.sn/), καταχωρίστε ή επιλέξτε το μοντέλο του εκτυπωτή και επιλέξτε τη δυνατότητα Ρύθμιση.

Αν ο εκτυπωτής είναι συνδεδεμένος σε δίκτυο, επιλέξτε έναν υπολογιστή στον οποίο θα εγκαταστήσετε το απαιτούμενο λογισμικό<sup>\*1</sup> και έναν RIP από αυτούς που παρατίθενται δεξιά.

Postopek namestitve je odvisen od operacijskega sistema.

- Windows: uporabite priloženo ploščo s programsko opremo. Če računalnik ni opremljen s pogonom za plošče, upoštevajte navodila za Mac OS X.
- Mac OS X: obiščite Epson Setup Navi (http://epson.sn/), vnesite ali izberite model tiskalnika in izberite Namestitev.

Če je tiskalnik povezan z omrežjem, izberite računalnik za namestitev zahtevane programske opreme<sup>\*1</sup> in protokola RIP na desni strani.

Postupak instalacije varira ovisno o operacijskom sustavu.

- Windows: koristite priloženi disk sa softverom. Ako računalo ne posjeduje jedinicu za disk, slijedite upute za operacijski sustav Mac OS X.
- 🖵 Mac OS X: Posjetite stranicu Epson Setup Navi (http://epson.sn/), unesite ili odaberite model pisača i odaberite Postavljanje.

Ako je pisač povezan na mrežu, izaberite jedno računalo na koje ćete instalirati potrebni softver<sup>\*1</sup> i RIP (rasterski procesor za obradu slike) naveden s desne strane.

Постапката за инсталирање зависи од оперативниот систем.

- Windows: Користете го испорачаниот диск со софтвер. Ако компјутерот не е опремен со уред за диск, следете ги инструкциите за Mac OS X.
- Mac OS X: Посетете ја Epson Setup Navi (http://epson.sn/), внесете го или изберете го моделот на печатачот и изберете Поставување.

Ако печатачот е поврзан со мрежа, изберете еден компјутер на кој сакате да го инсталирате потребниот софтвер <sup>\*1</sup> и RIP наведени на десната страна.

Procedura za instalaciju razlikuje se u zavisnosti od operativnog sistema.

Windows: koristite priloženi disk sa softverom. Ako vaš računar nije opremljen disk jedinicom, pratite uputstva za Mac OS X.

Description Setup Navi (http://epson.sn/), unesite ili izaberite model štampača i izaberite Podešavanje.

Ako je štampač povezan sa mrežom, izaberite jedan računar na koji želite da instalirate potrebni softver<sup>\*1</sup> i RIP koji je naveden na desnoj strani.

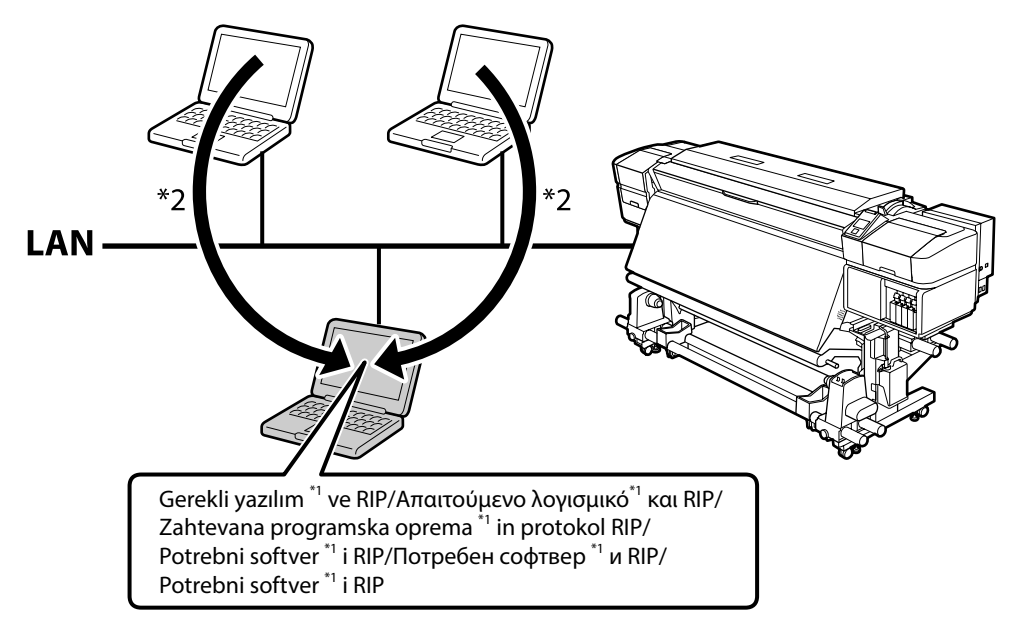

- \*1 Aşağıdaki dört uygulamadan oluşur: Epson Edge Dashboard, EPSON Software Updater, EPSON Manuals ve Epson Communication Driver.
- \*2 Epson Edge Dashboard uzaktan erişim üzerinden kullanılabilir.
- \*1 Απαρτίζεται από τις εξής τέσσερις εφαρμογές: Epson Edge Dashboard, EPSON Software Updater, EPSON Manuals και Epson Communication Driver.
- \*2 Η εφαρμογή Epson Edge Dashboard μπορεί να χρησιμοποιηθεί μέσω απομακρυσμένης πρόσβασης.
- \*1 Vključuje naslednje štiri aplikacije: Epson Edge Dashboard, EPSON Software Updater, EPSON Manuals in Epson Communication Driver.
- \*2 Aplikacijo Epson Edge Dashboard je mogoče uporabljati prek oddaljenega dostopa.
- \*1 Sastoji se od ove četiri aplikacije: Epson Edge Dashboard, EPSON Software Updater, EPSON Manuals i Epson Communication Driver.
- \*2 Epson Edge Dashboard možete koristiti putem daljinskog pristupa.
- \*1 Се состои од следниве четири апликации: Epson Edge Dashboard, EPSON Software Updater, EPSON Manuals и Epson Communication Driver.
- \*2 Epson Edge Dashboard може да се користи преку далечински пристап.
- \*1 Sastoji se od sledeće četiri aplikacije: Epson Edge Dashboard, EPSON Software Updater, EPSON Manuals i Epson Communication Driver.
- \*2 Epson Edge Dashboard može da se koristi putem daljinskog pristupa.

## [3] Windows/Mac OS X

| and the following License Agreement carefully                                                                                                    |                                                                                                    | 6-30                                                                                                    |
|----------------------------------------------------------------------------------------------------|----------------------------------------------------------------------------------------------------|----------------------------------------------------------------------------------------------------|
| SEIKO EPSON CORPORATION<br>SOFTWARE LICENSE AGREEMENT                                                                                                    | -                                                                                                    |                                                                                                    |
| BRIGRTANTI READ THIS SOFTWARE LIGENS<br>product, foreware, typeffices and/or data, a<br>(ref "Software") should only be initiated or waith sEcol BRION CONDON/ATION ("BRION<br>by initiating on using the Software, you are no<br>in this Agreement, You should read this Agre<br>you do not agree with the turms and conditi-<br>ues the Software. | IE AGREEMENT CAREFULLY. The comp<br>cluding any accompanying explorator<br>and by the Lotense ("you") on the ci-<br>") to the terms and conditions set forth<br>generating to noise oil the terms and<br>rement corefully before installing or us<br>one of this Agreement, you are not pe | puter softwere<br>cy written materials<br>ondition you agree<br>hin this Agreement,<br>d conditions set forth<br>ing the Software, if<br>mitted to install or |
| <ol> <li>Ucense. EPSON and its suppliers print yo<br/>subicensable limited license to install and us<br/>you intend to use directly or via network. Yo<br/>the network to use the Software, provided ti<br/>the network to use the Software, provided til</li> </ol>                                                                                | u a personal, nonexclusive, royaity-fin<br>a the Software on any single compute<br>u may allow other users of the comput<br>het you (a) ensure that all such users                                                                                                    | ee, non-<br>r or computors that<br>ters connected to<br>agree and are                                                                                         |
|                                                                                                    | Language 後語(希                                                                                                    | (X) •                                                                                                    |
|                                                                                                    |                                                                                                    |                                                                                                    |

Kurulumu tamamlamak için ekrandaki talimatları uygulayın.

Ακολουθήστε τις οδηγίες που παρουσιάζονται στην οθόνη για να ολοκληρωθεί η εγκατάσταση.

Za dokončanje namestitve sledite navodilom na zaslonu.

Slijedite upute sa zaslona za dovršavanje instalacije.

Следете ги упатствата на екранот за да ја завршите инсталацијата.

Pratite uputstva na ekranu da bi ste završili instaliranje.

### Windows

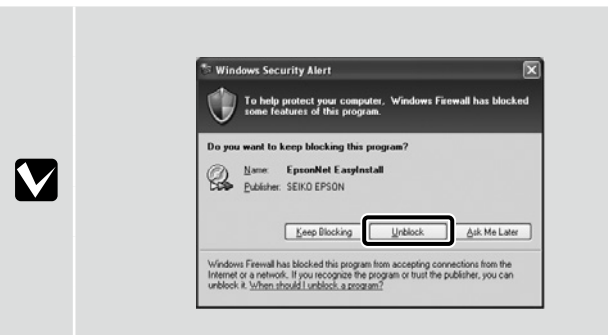

Bu iletişim kutusu görünürse, yayımcının SEIKO EPSON olduğundan emin olun ve ardından Unblock (Engellemeyi Kaldır)'ı tıklatın.

Αν εμφανιστεί αυτό το παράθυρο διαλόγου, βεβαιωθείτε ότι το πρόγραμμα δημοσίευσης είναι το SEIKO EPSON και, στη συνέχεια, κάντε κλικ στην επιλογή **Unblock (Κατάργηση αποκλεισμού)**.

Če se pojavi pogovorno okno, preverite, ali je založnik SEIKO EPSON, in nato kliknite Unblock (odkleni).

Ako se pojavi ovaj dijaloški okvir, provjerite je li izdavač SEIKO EPSON pa kliknite na Unblock (Deblokiraj).

Доколку се појавува оваа дијалог-рамка, не заборавајте дека издавачот е SEIKO EPSON и потоа кликнете на **Деблокирај**.

Ako se pojavi ovaj okvir za dijalog, proverite da li je izdavač SEIKO EPSON, te kliknite na Unblock (Deblokiraj).

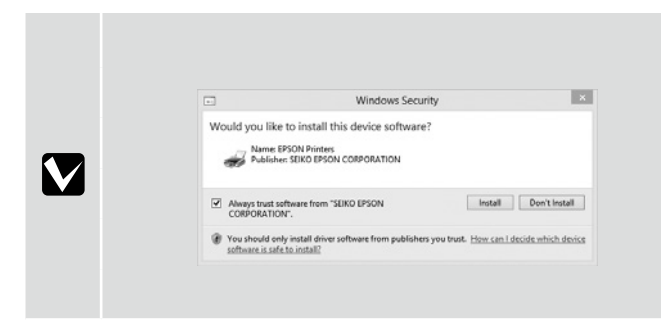

Yukarıdaki iletişim kutusu görüntülenirse Install (Yükle) seçeneğine tıkladığınızdan emin olun.

Αν παρουσιαστεί το προηγούμενο παράθυρο διαλόγου φροντίστε να κάνετε κλικ στην επιλογή Install (Εγκατάσταση).

Če se prikaže zgornje pogovorno okno, kliknite Install (Namesti).

Ako se pojavi dijaloški okvir prikazan iznad, kliknite Install (Instaliraj).

Ако се прикаже горниот дијалог-прозорец, погрижете се да кликнете на Install (Инсталирај).

Ako se pojavi dijalog prikazan iznad, kliknite Install (Instaliraj).

Српски Türkçe / Еλληνικά / Slovenščina / Hrvatski / Македонски /

Parola Belirleme (Yalnızca Ağlarda)

Καθορισμός κωδικού πρόσβασης (μόνο σε δίκτυα)

Nastavitev gesla (samo omrežja)

Postavljanje lozinke (samo mreže)

Одредување на лозинка (Само за мрежи)

Postavljanje lozinke (samo u mrežama)

Ağ bağlantısında, ağ ayarlarını korumak için bir parola belirleyerek devam edin. Yönetici parolasını unutmayın. Parolayı unutmanız durumunda yapılacaklar konusunda bilgi için Kullanım Kılavuzu (çevrimiçi kılavuz) belgesindeki "Sorun Giderici" kısmına bakın.

Σε σύνδεση δικτύου, συνεχίστε καθορίζοντας κωδικό πρόσβασης για προστασία των ρυθμίσεων του δικτύου. Φροντίστε να θυμάστε τον κωδικό πρόσβασης διαχειριστή. Για να μάθετε τι πρέπει να κάνετε αν ξεχάσετε τον κωδικό πρόσβασης, ανατρέξτε στην ενότητα "Οδηγός επίλυσης προβλημάτων" στις Οδηγίες χρήστη (online εγχειρίδιο).

Če uporabljate mrežno povezavo, nadaljujte z nastavitvijo gesla za zaščito omrežnih nastavitev. Ne pozabite skrbniškega gesla. Če pozabite geslo, si oglejte razdelek »Reševanje težav« v priročniku Navodila za uporabo (spletni priročnik).

.

Į

U mrežnoj vezi nastavite tako da postavite lozinku za zaštitu mrežnih postavki.

Nemojte zaboraviti administratorsku lozinku. Za informacije o tome što učiniti u slučaju da zaboravite lozinku, pogledajte odjeljak "Problem Solver (Rješavanje problema)" u Korisnički vodič (internetski vodič).

При поврзување во мрежа, продолжете со одредување на лозинка за заштита на подесувањата на мрежата. Не заборавајте ја администраторската лозинка. Ако ја заборавите лозинката, погледнете ги информациите во делот "Решавање проблеми" во Упатство за корисникот (интернет-упатство).

U mrežnoj vezi, nastavite sa ostavljanjem lozinke za zaštitu mrežnih postavki. Nemojte zaboraviti lozinku administratora. Za informacije o tome šta uraditi u slučaju da zaboravite lozinku, pogledajte

Nemojte zaboraviti lozinku administratora. Za informacije o tome šta uraditi u slučaju da zaboravite lozinku, pogl "Rešavanje problema" u Korisnički vodič (priručnik na internetu).

## [1]

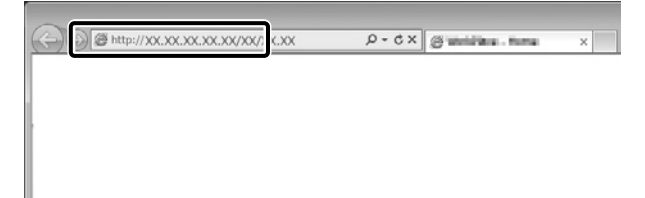

Web tarayıcınızı açın ve yazıcının IP adresini adres çubuğuna girin.

Ανοίξτε το πρόγραμμα που χρησιμοποιείτε για την περιήγησή σας στον Ιστό και πληκτρολογήστε τη διεύθυνση IP του εκτυπωτή στη γραμμή διευθύνσεων.

Odprite spletni brskalnik in v naslovno vrstico vpišite IP-naslov tiskalnika.

Otvorite web preglednik pa u adresnu traku unesite IP adresu pisača.

Отворете го вашиот веб прелистувач и внесете ја вашата ИП-адреса на печатачот во лентата за адреса.

Otvorite Web pregledač i unesite IP adresu štampača u adresno polje.

## [2]

| nation<br>7       | Information - Network<br>Orneral | •                             |     |
|-------------------|----------------------------------|-------------------------------|-----|
| et.               | Administrator Name               |                               | 1   |
| 10                | Location                         |                               | ] ] |
| 2<br>saContol     | Interface Card Model Name        | ELPEA                         | 1   |
| test              | MAC Address                      | 64 EB /CF1:40:10              | 1   |
| d.Server          | Hardware Version                 | Ver. 01.00                    | 1   |
| al School Street  | Software Version                 | Ver. 01.09                    | 1   |
| garation<br>ek    | Model Name                       | SC-550500 Series              | 1   |
| adi<br>Z          | Network Status                   | Auto(1000BASE-T, Fall Duplex) | 1   |
| e.Contal          | Port Type                        | Auto                          | ] [ |
| d Server          | Current Time                     | 2017-02-01 17:11:33 GMT+00:90 |     |
| at particulations |                                  |                               |     |
| nat               |                                  |                               |     |

Optional (İsteğe Bağlı)'da, Password (Parola)'yı tıklatın.

Στην επιλογή Optional (Προαιρετικά), κάντε κλικ στο στοιχείο Password (Κωδικός πρόσβασης).

V Optional (dodatno) kliknite Password (geslo).

U odjeljku Optional (Po izboru), kliknite Password (Lozinka).

Во Изборнокликнете на Лозинка.

U polju Optional (Izborno), kliknite na Password (Lozinka).

## [3]

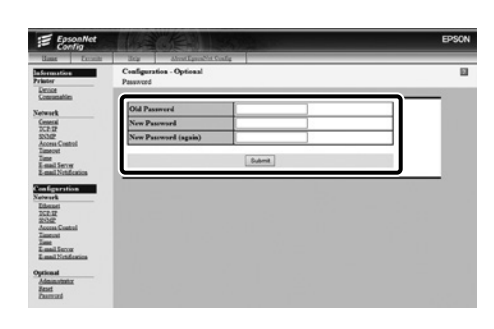

İstediğiniz parolayı belirleyin ve ardından Web tarayıcıyı kapatın.

Καθορίστε τον κωδικό πρόσβασης που επιθυμείτε και, στη συνέχεια, κλείστε το πρόγραμμα περιήγησης στον Ιστό.

Nastavite želeno geslo in zaprite spletni brskalnik.

Postavite željenu lozinku pa zatvorite web preglednik.

Одредете ја саканата лозинка и потоа затворете го веб-прелистувачот.

Postavite željenu lozinku, pa zatvorite Web pregledač.

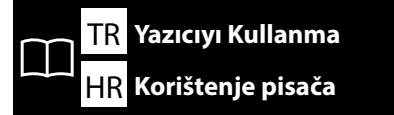

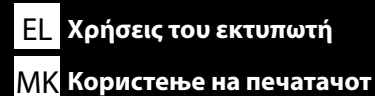

SC-S40600 Series

SC-S60600 Series

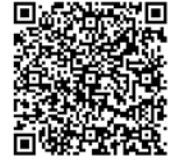

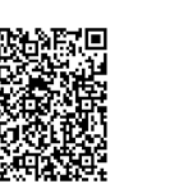

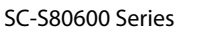

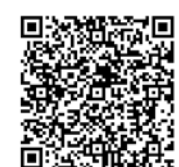

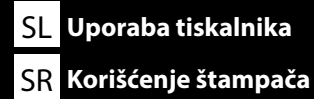

Ardından medyayı yükleyip yazıcıyı kullanmaya başlayın. Medya yükleme ve bakım gerçekleştirme konusunda bilgi için "Operator's Guide" belgesine bakın.

Ayrıca, ortam yükleme ve bakım yapma ile ilgili videolara erismek icin asağıdaki QR kodlarından birini tarayabilirsiniz.

Στη συνέχεια, προβείτε σε φόρτωση μέσων και αρχίστε να χρησιμοποιείτε τον εκτυπωτή. Για πληροφορίες σχετικά με τη φόρτωση μέσων και την εκτέλεση συντήρησης, ανατρέξτε στον "Operator's Guide".

Μπορείτε επίσης να σαρώσετε έναν από τους παρακάτω κωδικούς QR για να αποκτήσετε πρόσβαση σε βίντεο με πληροφορίες όσον αφορά τη φόρτωση μέσων και την εκτέλεση εργασιών συντήρησης.

Nato naložite medij in začnite uporabljati tiskalnik. Informacije o nalaganju medija in vzdrževalnih opravilih najdete v priročniku »Operator's Guide«.

Če si želite ogledati videoposnetke o nalaganju medija in izvajanju vzdrževanja, optično preberite eno od naslednjih kod QR.

Zatim umetnite medij i počnite s korištenjem pisača. Za više informacija o umetanju medija i izvođenju postupka održavanja, pogledajte "Operator's Guide".

Također možete skenirati jedan od sljedećih QR kodova da pristupite videozapisima o učitavanju medija i izvođenju postupka održavanja.

Потоа, ставете материјал и започнете да го користите печатачот. Информации околу ставањето материјали и одржувањето може да најдете во "Operator's Guide".

Исто така, може да скенирате еден од следниве QR кодови за да пристапите до видеа за ставање материјали и одржување.

Zatim postavite medijum i započnite korišćenje štampača. Za informacije o postavljanju medijuma i obavljanju održavanja, pogledajte "Operator's Guide".

Takođe možete da skenirate jedan od sledećih QR kodova da pristupite videozapisima o učitavanju medija i obavljanju održavanja.

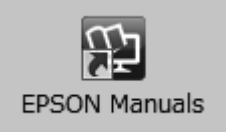

Yazıcıya yönelik çalıştırma ve bakım gerçekleştirme konusunda ayrıntıların yanı sıra sık sorulan sorulara verilen yanıtlar için çevrimiçi kılavuzlara bakın.

Çevrimiçi kılavuzları, bilgisayarınızın masaüstünde oluşturulan **EPSON Kılavuzları** simgesine tıklayarak açabilirsiniz.

**EPSON Kılavuzları** simgesi, kılavuzlar, önceki kısımda bulunan "Yazılımın Kurulması" talimatları kullanılarak yüklendiğinde oluşturulur.

#### "EPSON Kılavuzları" Simgesi Yok

Masaüstünde **EPSON Kılavuzları** simgesi yoksa Epson Setup Navi (http://epson.sn/) adresini ziyaret edin ve kılavuzları çevrimiçi olarak görüntülemek üzere aşağıdaki adımları uygulayın.

1. Yazıcı modelini girin veya seçin.

2. Destek > Çevrimiçi Kılavuz öğesini tıklatın.

Για λεπτομέρειες σχετικά με τη λειτουργία και την εκτέλεση συντήρησης για τον εκτυπωτή, καθώς επίσης για λύσεις σε συχνές ερωτήσεις, ανατρέξτε στα online εγχειρίδια.

Μπορείτε να ανοίξετε τα online εγχειρίδια κάνοντας κλικ στο εικονίδιο **Εγχειρίδια EPSON** που έχει δημιουργηθεί στην επιφάνεια εργασίας του υπολογιστή σας.

Το εικονίδιο **Εγχειρίδια EPSON** δημιουργείται όταν τα εγχειρίδια εγκαθίστανται χρησιμοποιώντας την "Εγκατάσταση του λογισμικού" στην προηγούμενη ενότητα.

#### Δεν υπάρχει εικονίδιο «Εγχειρίδια EPSON»

Αν δεν υπάρχει εικονίδιο «**Εγχειρίδια EPSON**» στην επιφάνεια εργασίας, επισκεφτείτε την ιστοσελίδα Epson Setup Navi (http://epson.sn/) και ακολουθήστε τα παρακάτω βήματα για να δείτε τα εγχειρίδια στη διαδικτυακή μορφή τους.

1. Καταχωρίστε ή επιλέξτε το μοντέλο του εκτυπωτή.

2. Κάντε κλικ στις επιλογές Υποστήριξη > Διαδικτυακές οδηγίες χρήσης.

Podrobnosti o uporabi in vzdrževanju tiskalnika ter odgovore na pogosta vprašanja najdete v spletnih priročnikih.

Spletne priročnike odprete tako, da na namizju računalnika kliknete ikono **Priročniki EPSON**. Ikona **Priročniki EPSON** je ustvarjena med namestitvijo priročnikov v koraku »Namestitev programske opreme« v prejšnjem razdelku.

#### Ni ikone »Priročniki EPSON«

Če na namizju ni ikone **Priročniki EPSON**, obiščite Epson Setup Navi (http://epson.sn/) in izvedite spodnja koraka za ogled spletnih priročnikov.

1. Vnesite ali izberite model tiskalnika.

2. Kliknite Podpora > Spletni priročnik.

Za više pojedinosti o radu na pisaču i izvođenju postupka održavanja, kao i o rješenjima za često postavljanja pitanja, pogledajte internetske priručnike.

Internetske priručnike možete otvoriti pritiskom ikone **EPSON priručnici** na radnoj površini vašeg računala.

Ikona **EPSON priručnici** stvara se kada su priručnici instalirani koristeći "Instaliranje softvera" u prethodnom odjeljku.

#### Nema ikone "EPSON priručnici"

Ako se na radnoj površini ne nalazi ikona **EPSON priručnici**, posjetite stranicu Epson Setup Navi (http://epson.sn/) i slijedite upute za pregled priručnika na internetu.

1. Unesite odabrani model pisača.

2. Kliknite **Podrška** > **Online priručnik**.

За информации околу работењето и за одржувањето на печатачот, како и за одговори на често поставуваните прашања, погледнете ги интернет-упатствата.

Може да ги отворите интернет-упатствата со кликнување на иконата **Упатства EPSON** на работната површина на вашиот компјутер.

Иконата **Упатства EPSON** се создава кога се инсталираат упатства со користење на "Инсталирање на софтвер" во претходната секција.

#### Нема икона "Упатства EPSON"

Ако на работната површина ја нема иконата **Упатства EPSON**, посетете ја Epson Setup Navi (http://epson.sn/) и следете ги чекорите подолу за да ги видите прирачниците мрежно.

1. Внесете или изберете го моделот на печатачот.

2. Кликнете на Поддршка > Онлајн упатство.

Detalje o rukovanju štampačem i obavljanju njegovog održavanja, kao i rešenja za najčešća pitanja, potražite u priručnicima na internetu.

Priručnike na internetu možete da otvorite klikom na ikonu **EPSON uputstva za upotrebu** koja je napravljena na radnoj površini vašeg računara.

Ikona **EPSON uputstva za upotrebu** je napravljena prilikom instalacije priručnika kroz "Instaliranje softvera" u prethodnom odeljku.

#### Nema ikonice "EPSON uputstva za upotrebu"

Ako nema ikonice **EPSON uputstva za upotrebu** na radnoj površini, posetite adresu Epson Setup Navi (http://epson.sn/) i pratite korake u nastavku da biste prikazali priručnike na mreži.

1. Unesite ili izaberite model štampača.

2. Kliknite na Podrška > Priručnik na mreži.